### SoftBank 825SH

### <sup>5<5<スタートブック</sup> すぐに ケータイを 使いたい方

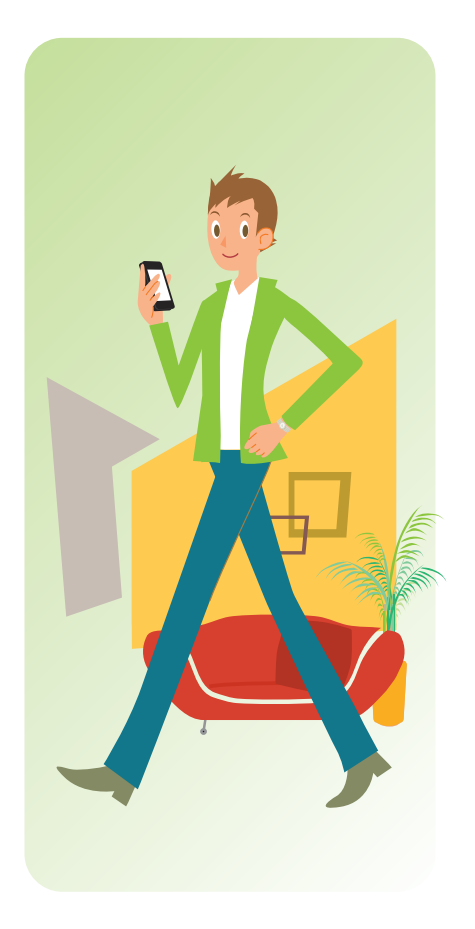

#### このケータイを正しく安全にお使いいただくため、 操作を行う前に必ず付属の取扱説明書の 「安全上のご注意」をお読みください。

○本書内の画面は、実際の画面表示とは異なりますのでご了承ください。

#### ケータイご使用にあたってのお願い

電池パックや充電器は、必ず指定のものをお使いください。
 充電端子どうしを金属などで接触させないでください。
 電池パックを加熱したり、火の中へ投げ込まないでください。
 電池パックを分解・改造・破壊しないでください。
 火や暖房器具のそば、炎天下など、高温の場所での充電・使用・放置はしないでください。

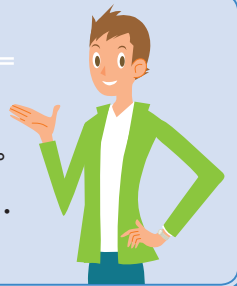

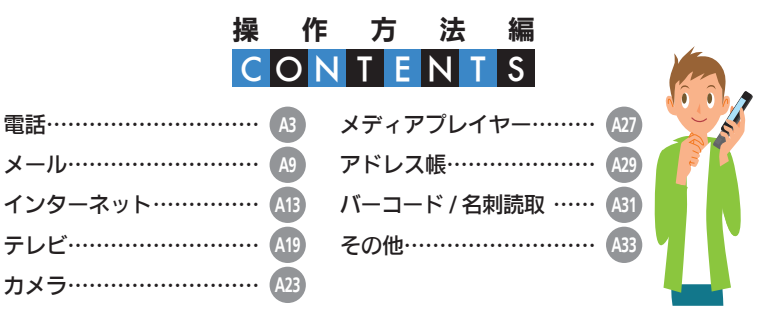

#### ■項目の選択/マルチガイドボタンの表記について

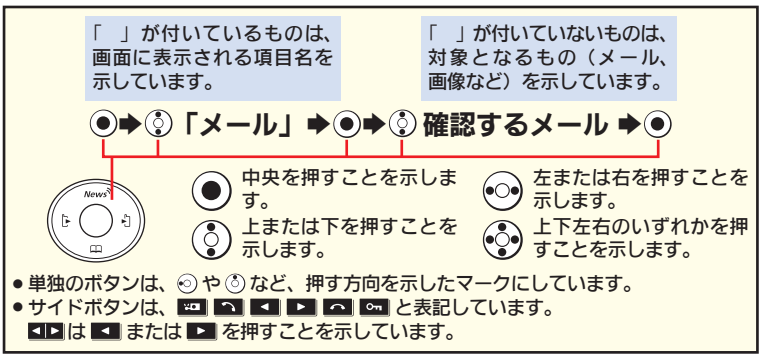

- TVコール、PCメール、SIメール、デコレメール、フィーリングメール、SI情報チャンネル、SIともだち状況、SI一斉トク、ちかチャット、SIタウン、SIリーブ、PCサイトフラウザ、SI連報ニュース、SIアブリ、SI電話帳バックアップ、させかえアレンジ、写メール、デルモジは、ソフトバンクモバイル株式会社の登録商標または商標です。
- SOFTBANKおよびソフトバンクの名称、ロゴは日本国およびその他の国におけるソフトバンク株式会社の登録商標または商標です。
- 「Yahoo!」および「Yahoo!」「Y!」のロゴマークは、米国 Yahoo! Inc.の登録商標または商標です。
- ●「おサイフケータイ」は、株式会社NTTドコモの登録商標です。
- FeliCaはソニー株式会社が開発した非接触ICカードの技術方 式です。
- FeliCaはソニー株式会社の登録商標です。
- QRコードは株式会社デンソーウェーブの登録商標です。
   Bluetooth<sup>®</sup>は米国Bluetooth SIG.Inc.の登録商標です。
- Bluetooth は木国Bluetooth SIG,INC.の登録商標です。
   お目覚めTVはシャープ株式会社の商標です。

**発売元: ソフトバンクモバイル株式会社** この印刷物は、再生紙を **製造元: シャープ株式会社** 使用しています。

機種名 · SoftBank 825SH

PRINTED WITH SOY INK 、 ての印刷物は、植物性大豆油 インキで印刷しています。

Printed in China TINSJA449EFZZ 08F DS MK68 ①

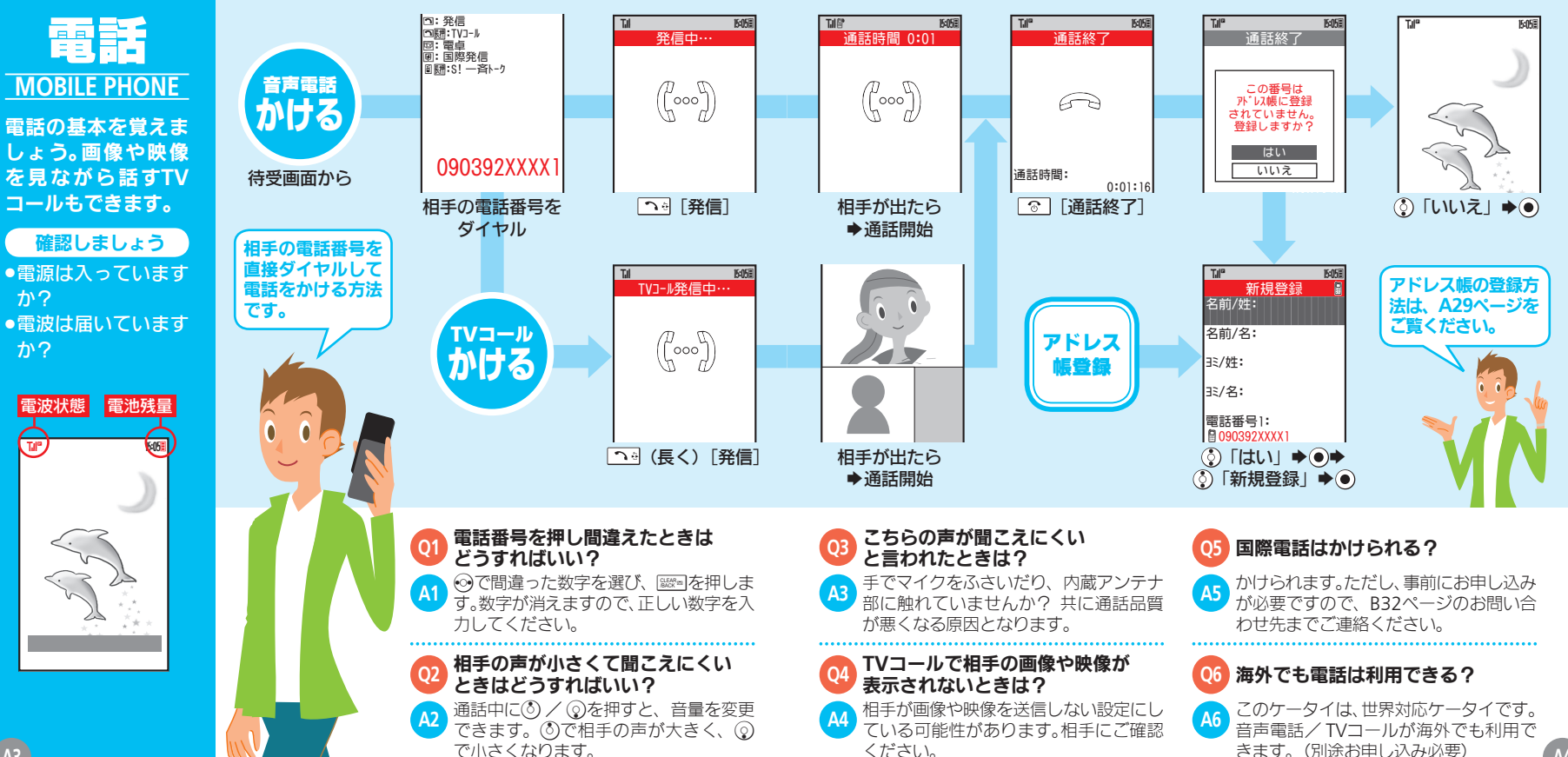

か?

۳

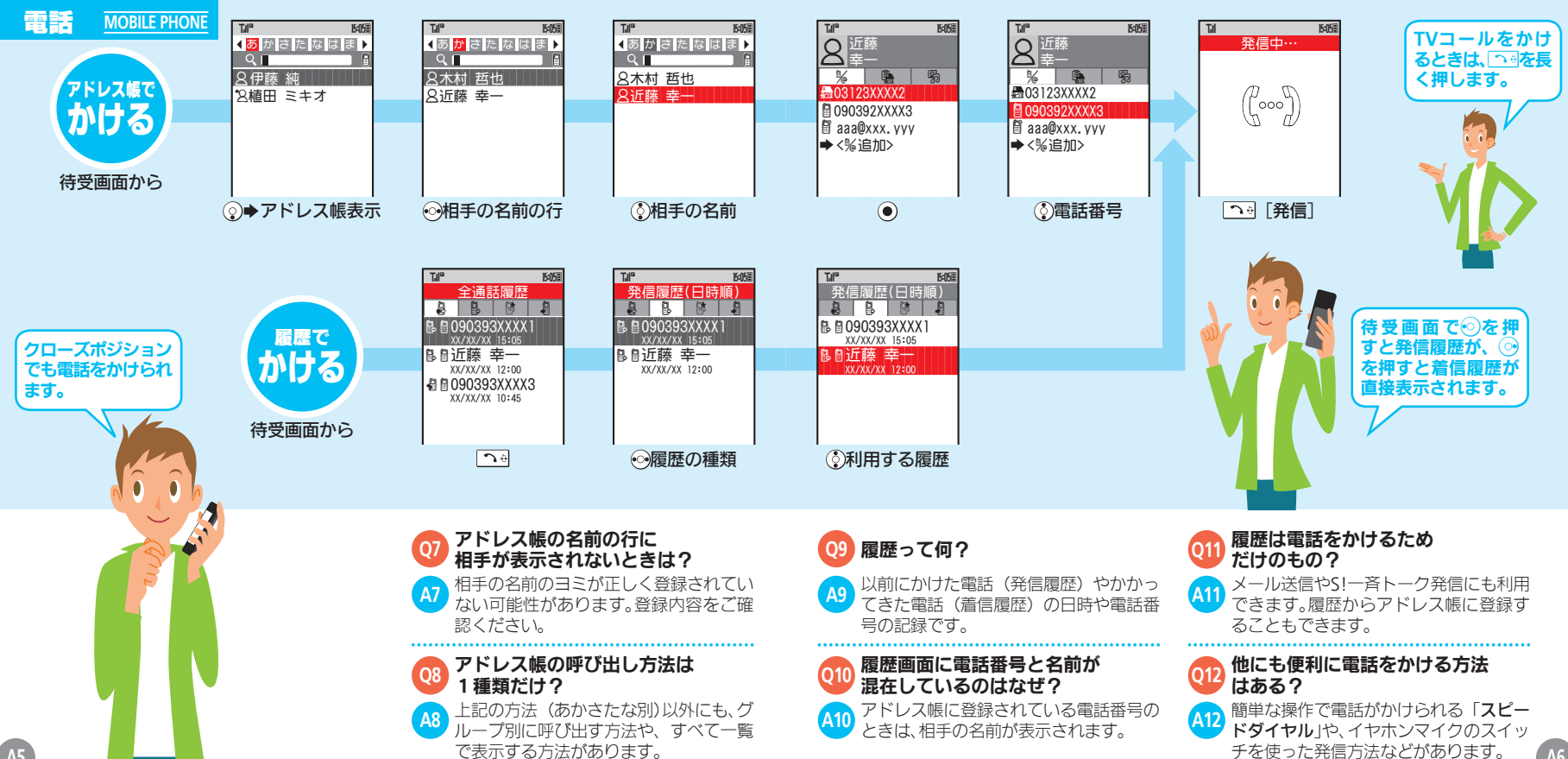

A5

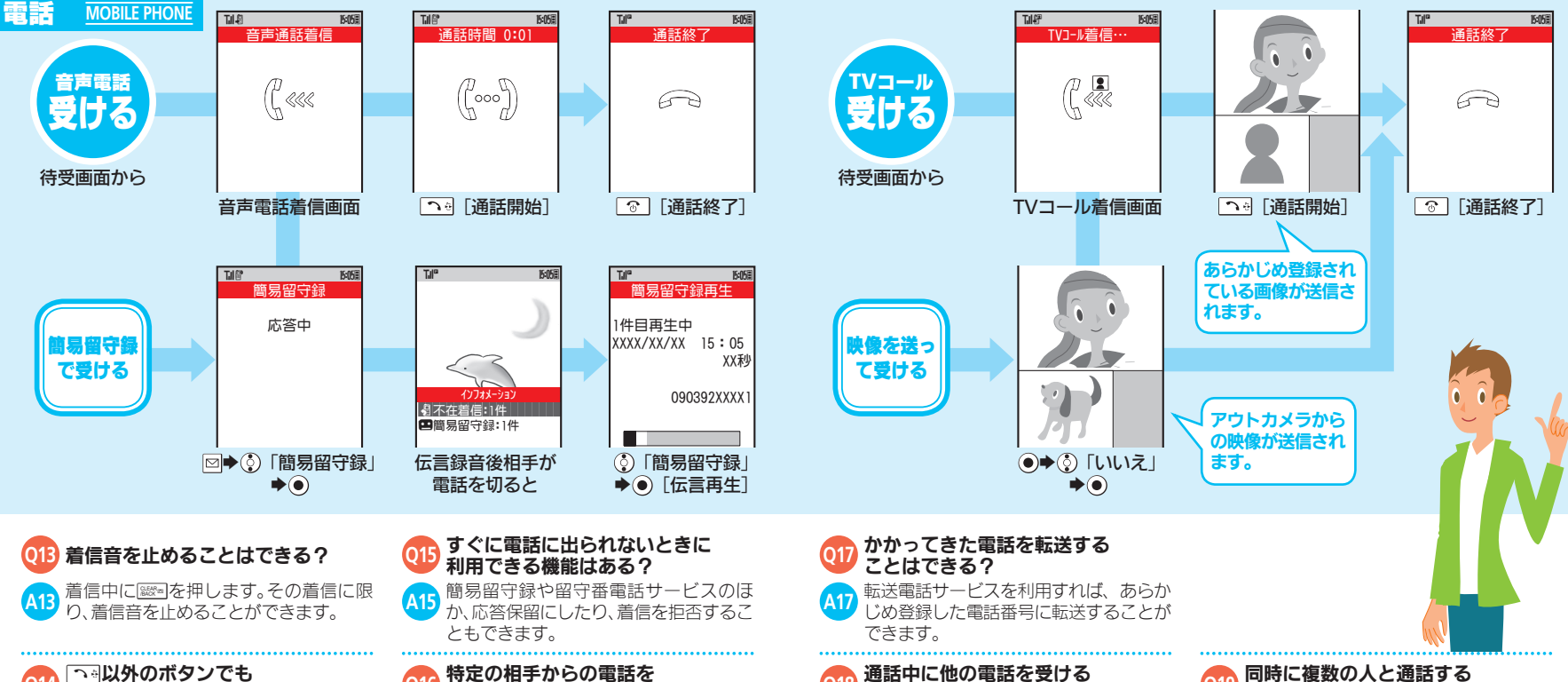

ことはできる?

えを利用すれば、通話中に

ってきた電話を受け、相手を切り替え

て通話できます。(別途お申し込み必要)

ことはできる?

-ビスを利用すれば、複数の相

こ通話したり、相手を切り替えて

通話できます。(別途お申し込み必要)

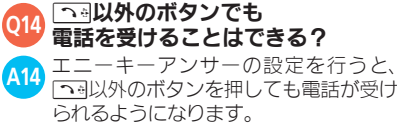

## 特定の相手からの電話を

### 受けたくないときは?

発着信規制サービスを利用すれば、特定 A1 の電話番号からの着信を自動的に拒否で きます。

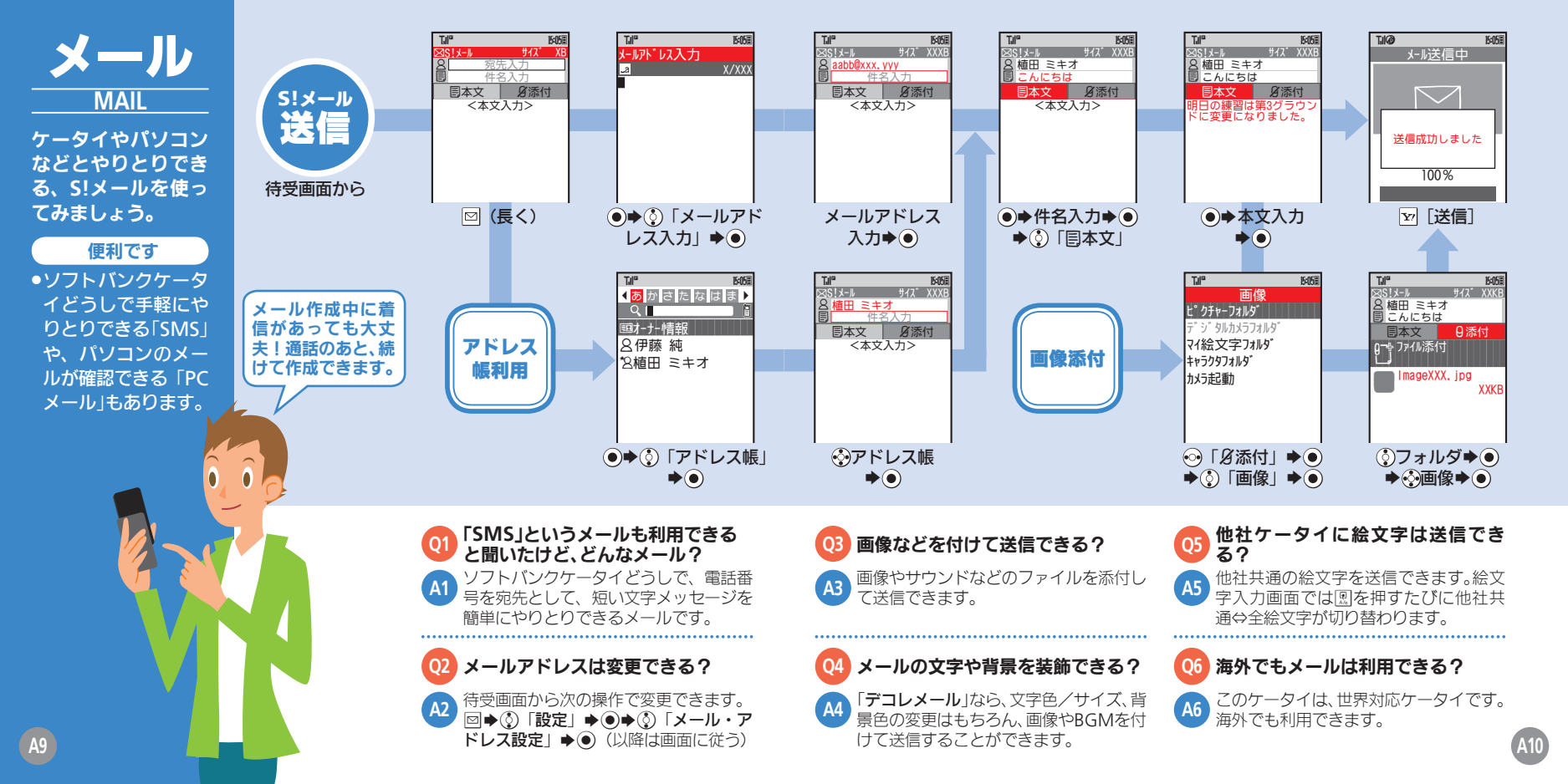

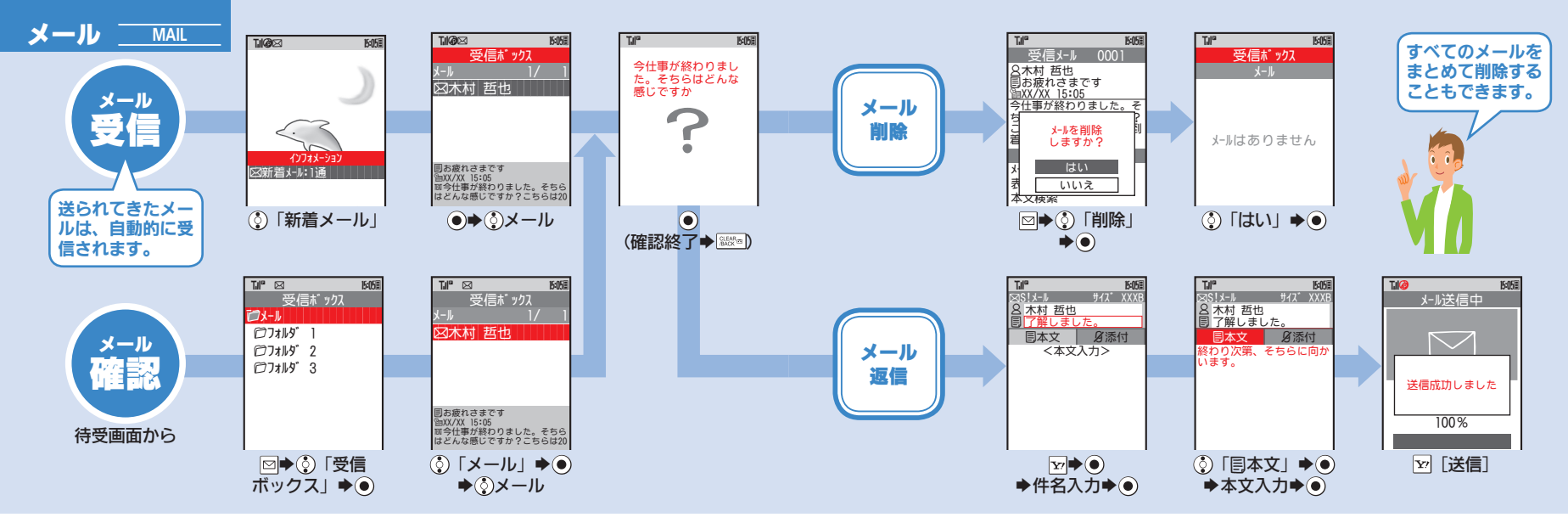

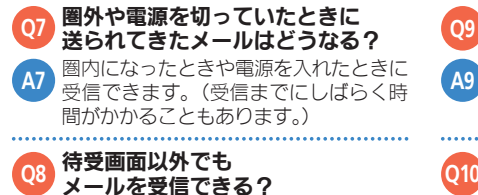

メールを受信すると、画面上部にメール

受信のメッセージが表示されます。回

を長く押すと、メールが確認できます。

09迷惑メール対策はある?

9 受信したメールを、カンタンに迷惑メー ル申告窓口へ転送できます。迷惑メール を振り分ける機能もあります。

回相手によってメールの保存場所を 振り分けることはできる?

410 振り分けフォルダを利用すれば、メール
 アドレスや件名でメールを振り分けることができます。

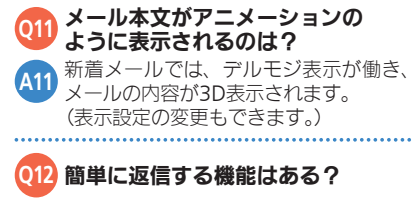

2 クイック返信を利用すれば、あらかじめ 登録しておいた定型文を、簡単な操作で 返信することができます。

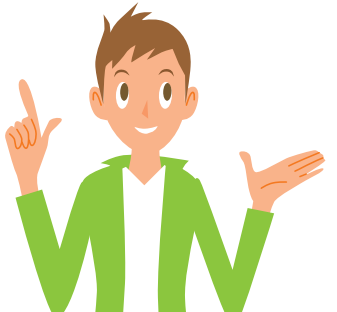

A11

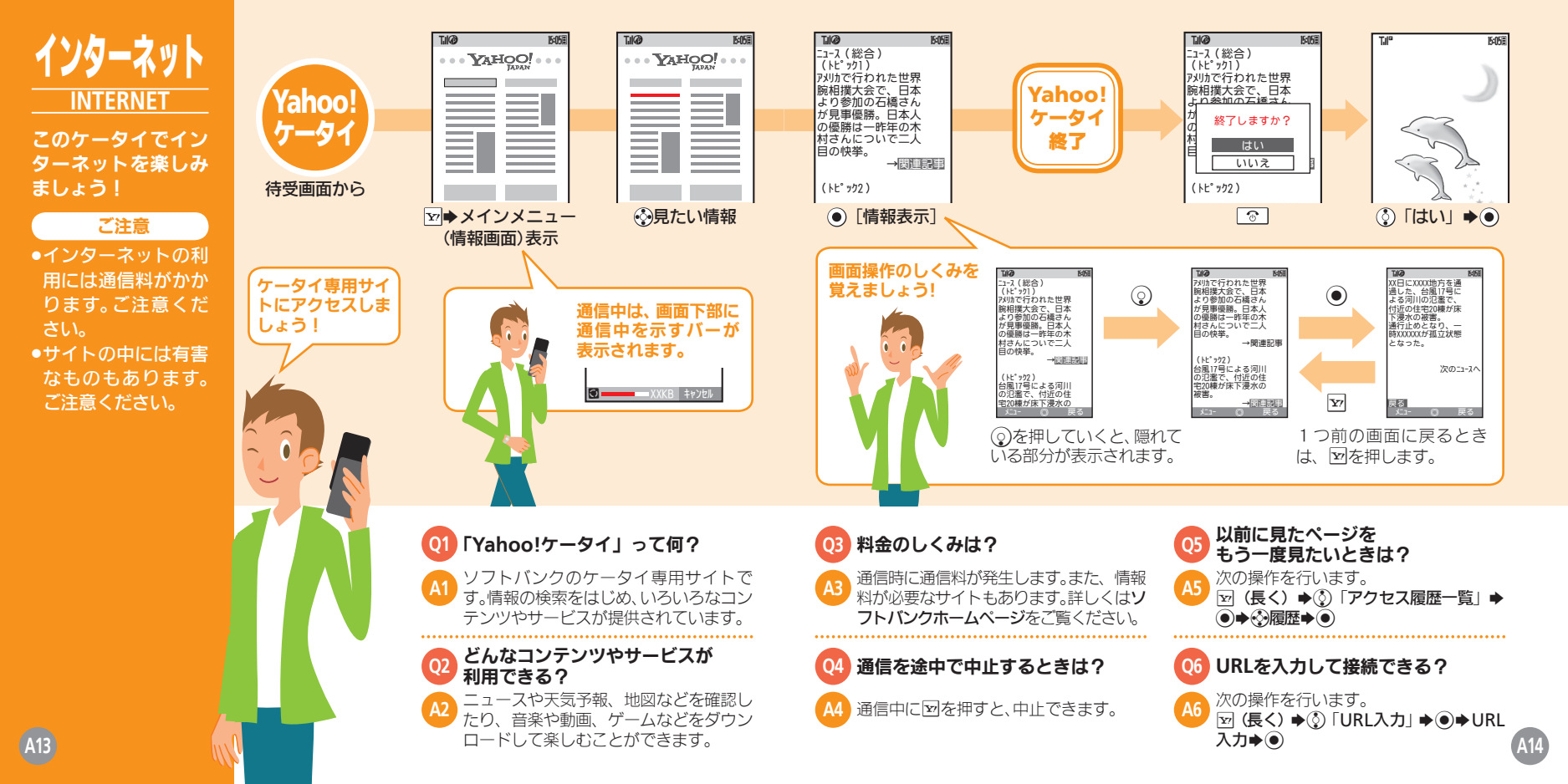

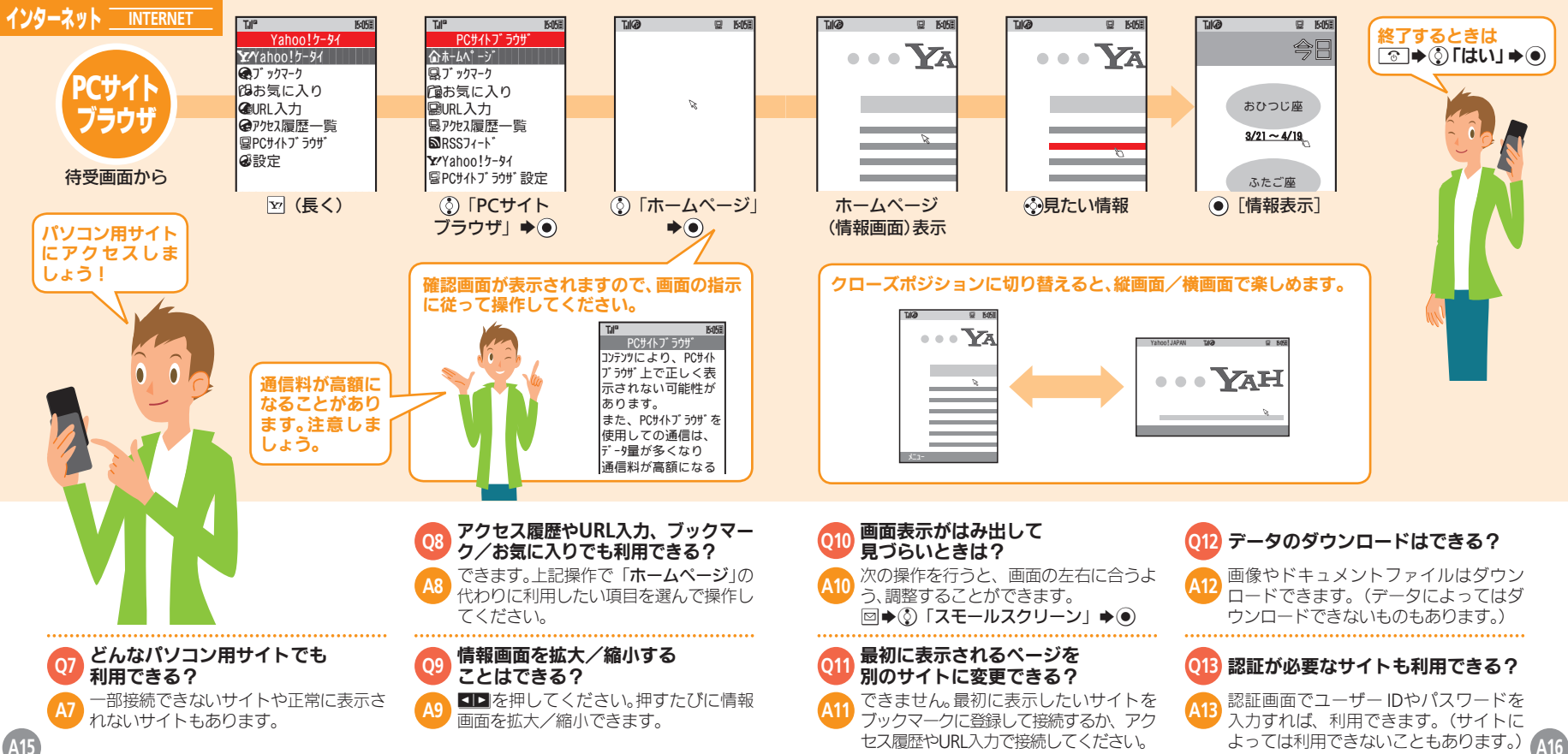

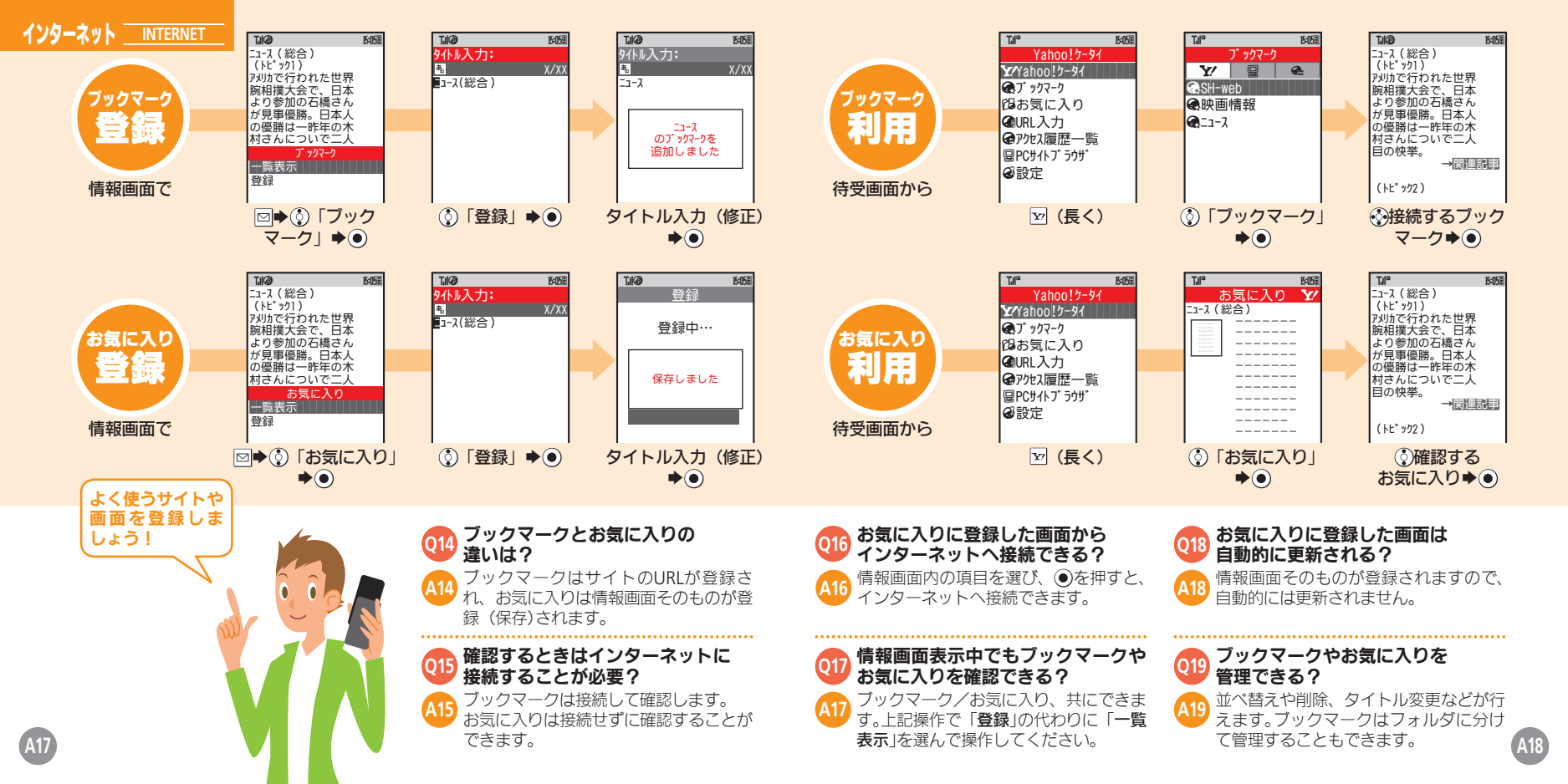

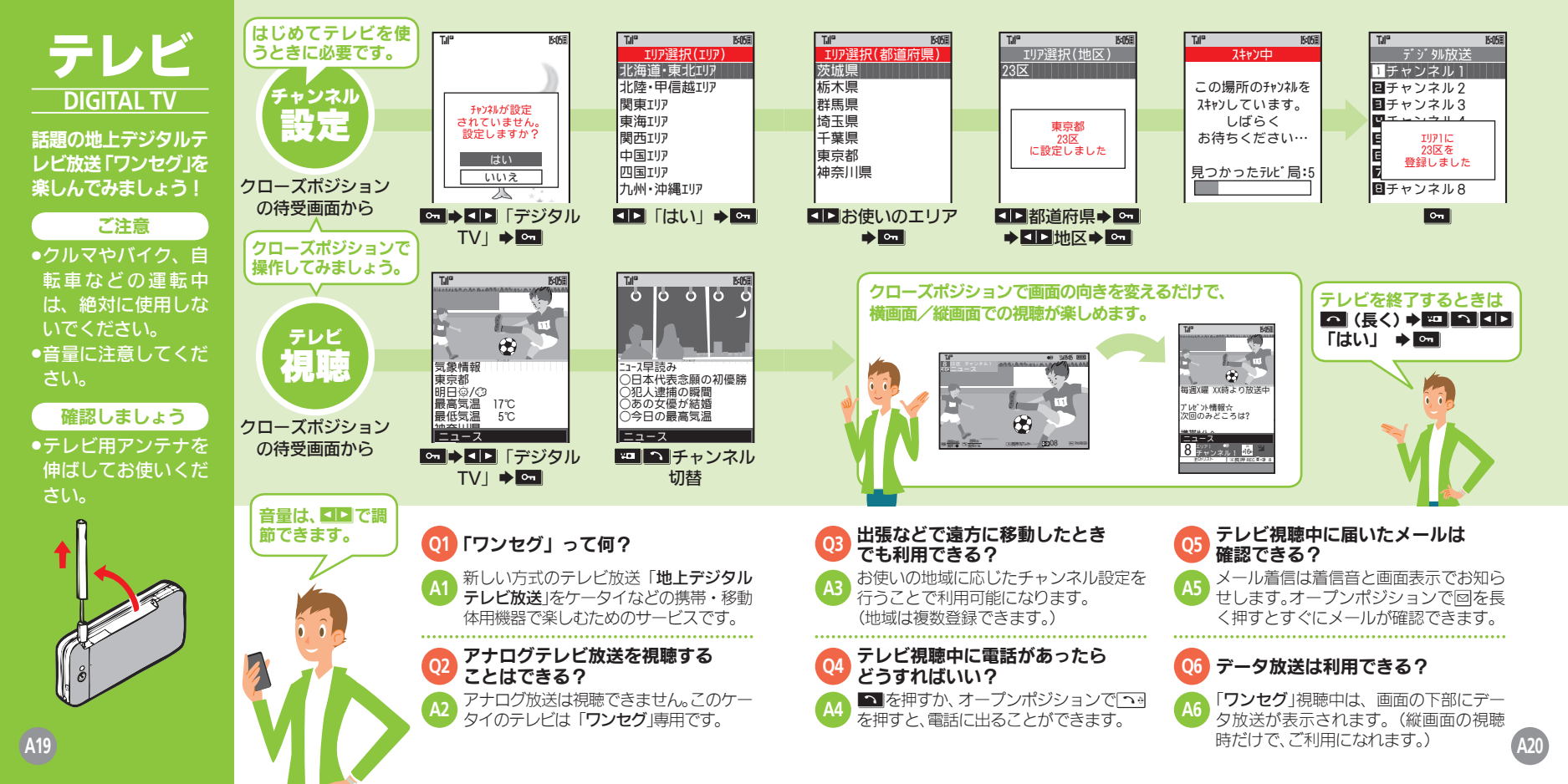

| テレビ DIGITAL TV<br>番組<br>会課<br>回<br>テレビ画面で | 11 <sup>11</sup><br>21<br>50<br>50<br>50<br>50<br>50<br>50<br>50<br>50<br>50<br>50                                                                                                    | 10 000 0000     10 0000     10 0000     10 0000     10 0000     10 0000     10 0000     10 0000     10 0000     10 0000     10 0000     10 0000     10 0000     10 0000     10 0000     10 0000     10 0000     10 0000     10 0000     10 0000     10 0000     10 0000     10 0000     10 0000     10 0000     10 0000     10 0000     10 0000     10 0000     10 0000     10 0000     10 0000     10 0000     10 0000     10 0000     10 0000     10 0000     10 0000     10 0000     10 0000     10 0000     10 0000     10 0000     10 0000     10 0000     10 0000     10 0000     10 0000     10 0000     10 0000     10 0000     10 0000     10 0000     10 0000     10 0000     10 0000     10 0000     10 0000     10 0000     10 0000     10 0000     10 0000     10 0000     10 0000     10 0000     10 0000     10 0000     10 0000     10 0000     10 0000     10 0000     10 0000     10 0000     10 0000     10 0000     10 0000     10 0000     10 0000     10 0000     10 0000     10 0000     10 0000     10 0000     10 0000     10 0000     10 0000     10 0000     10 0000     10 0000     10 0000     10 0000     10 0000     10 0000     10 0000     10 0000     10 0000     10 0000     10 0000     10 0000     10 0000     10 0000     10 0000     10 0000     10 0000     10 0000     10 0000     10 0000     10 0000     10 0000     10 0000     10 0000     10 0000     10 0000     10 0000     10 0000     10 0000     10 0000     10 0000     10 0000     10 0000     10 0000     10 0000     10 0000     10 0000     10 0000     10 0000     10 0000     10 0000     10 000     10 000     10 000     10 000     10 000     10 000     10 000     10 000     10 000     10 000     10 000     10 000     10 000     10 000     10 000     10 000     10 000     10 000     10 000     10 000     10 000     10 000     10 000     10 000     10 000     10 000     10 000     10 000     10 000     10 000     10 000     10 000     10 000     10 000     10 000     10 000     10 000     10 000     10 000     10 000     10 000     10 000     10 000     10 000     10 000     10 | 11 <sup>4</sup> C6 F03 | 録画内容<br>再生<br>待受画面から                                                                                                    | Image: Control of the state of the state of t | 1<br>1<br>1<br>1<br>1<br>1<br>1<br>1<br>1<br>1<br>1<br>1<br>1<br>1                                                                                           | <b>再生を終了するときは</b><br>③ ◆ ③ 「はい」 ◆ ④                  |
|-------------------------------------------|----------------------------------------------------------------------------------------------------|----------------------------------------------------------------------------------------------------|------------------------|----------------------------------------------------------------------------------------------------|----------------------------------------------------------------------------------------------------|----------------------------------------------------------------------------------------------------|------------------------------------------------------|
| 視聴ノ録画予約                                   | Image: line with the second second seco | 1<br>録画/視聴予約<br>〈未登録〉                                                                                                    | 近当 008                 | Image: line with the second second seco | <b>1</b><br>予約設定<br>予約機別:<br>予約機別:<br>現時予約<br>予パネ:<br>10.<br>見ど局名:<br>予パネ!<br>開始日時:<br>XX/XX(X) XX:XX<br>開始日時入力◆④<br>◆終了日時入力◆④                                                                                                    | 10° 1005<br>Fャンネル選択<br>1 <u>Fャンネル2</u><br>日 チャンネル3<br>1 チャンネル4<br>日 チャンネル4<br>日 チャンネル5<br>日 チャンネル6<br>1 チャンネル6<br>1 チャンネル7<br>日 チャンネル8<br>③ 「チャンネル1:」<br>◆ ● | 「日本<br>「日本<br>「日本<br>「日本<br>「日本<br>「日本<br>「日本<br>「日本 |

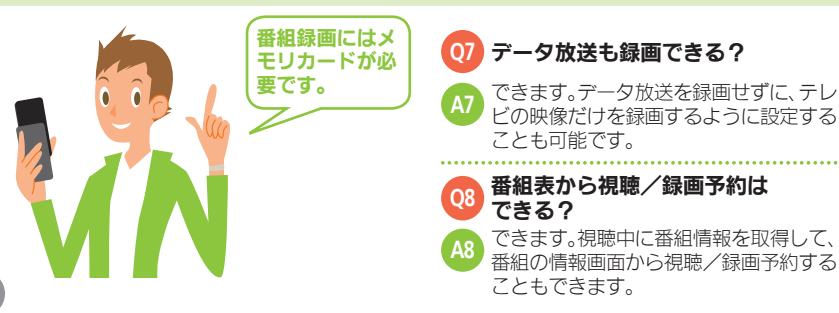

#### 

9 すので、画面の指示に従って、利用している機能を終了してください。

録画ファイルはメールで送ること
 ができる?

できません。著作権保護のため、メール添付、コピー、転送、外部出力などは行えなくなっています。

# Q11 再生中にできることは? A11 次のとおりです。 音量調節 ▲ (上) / ▲ (下) 音声を消す ▲ (長く)

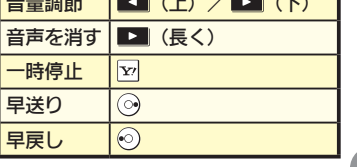

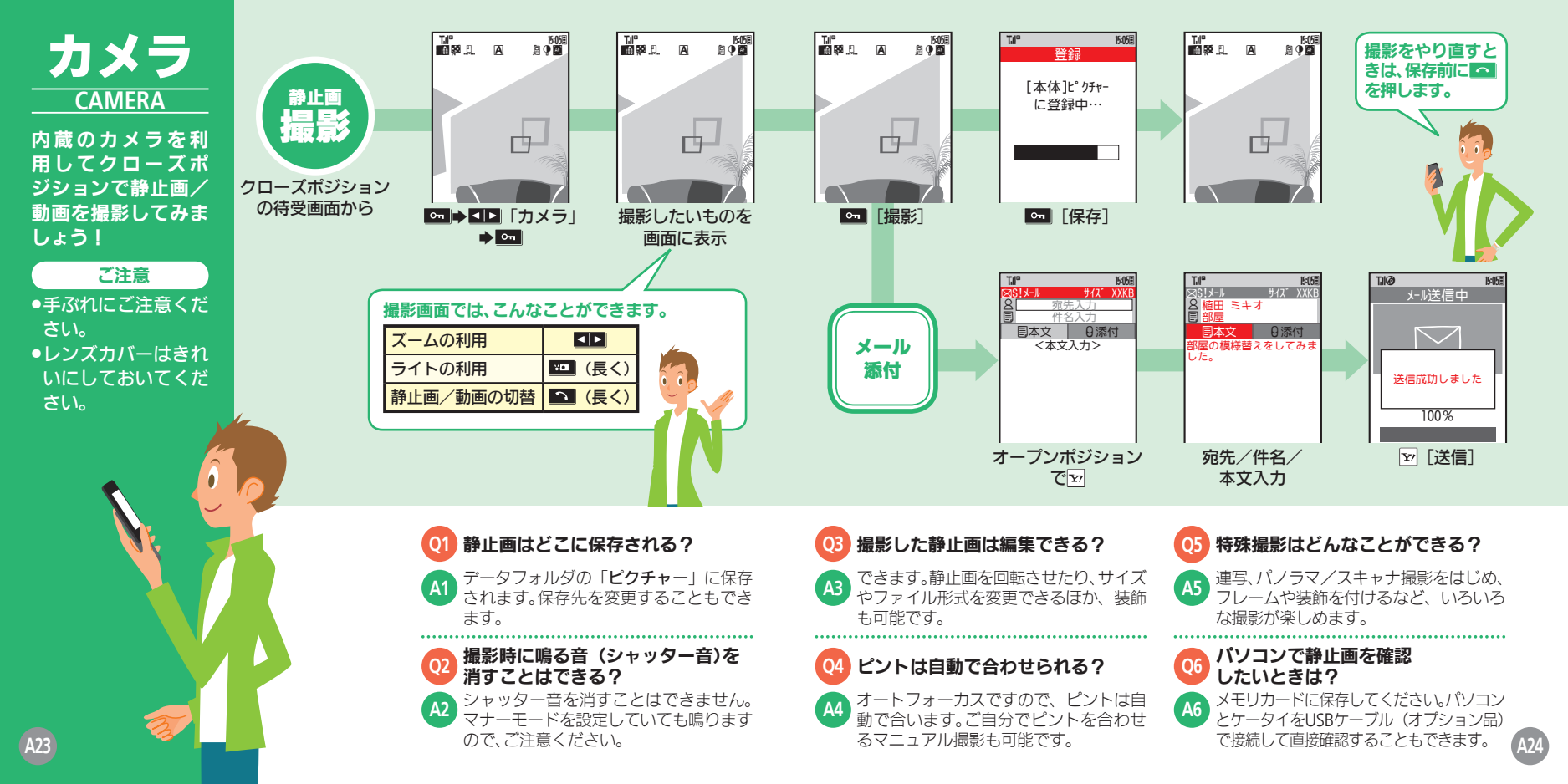

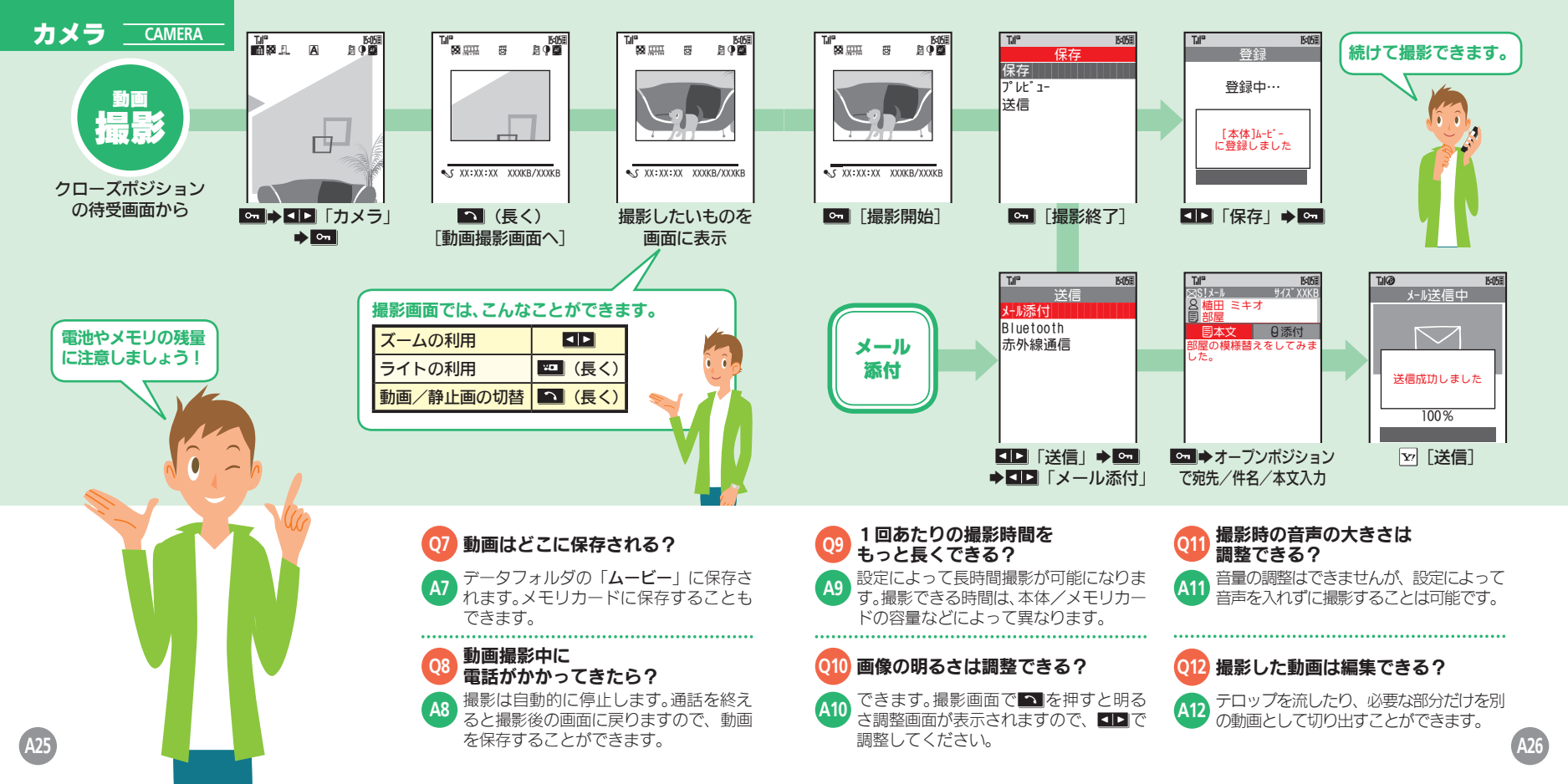

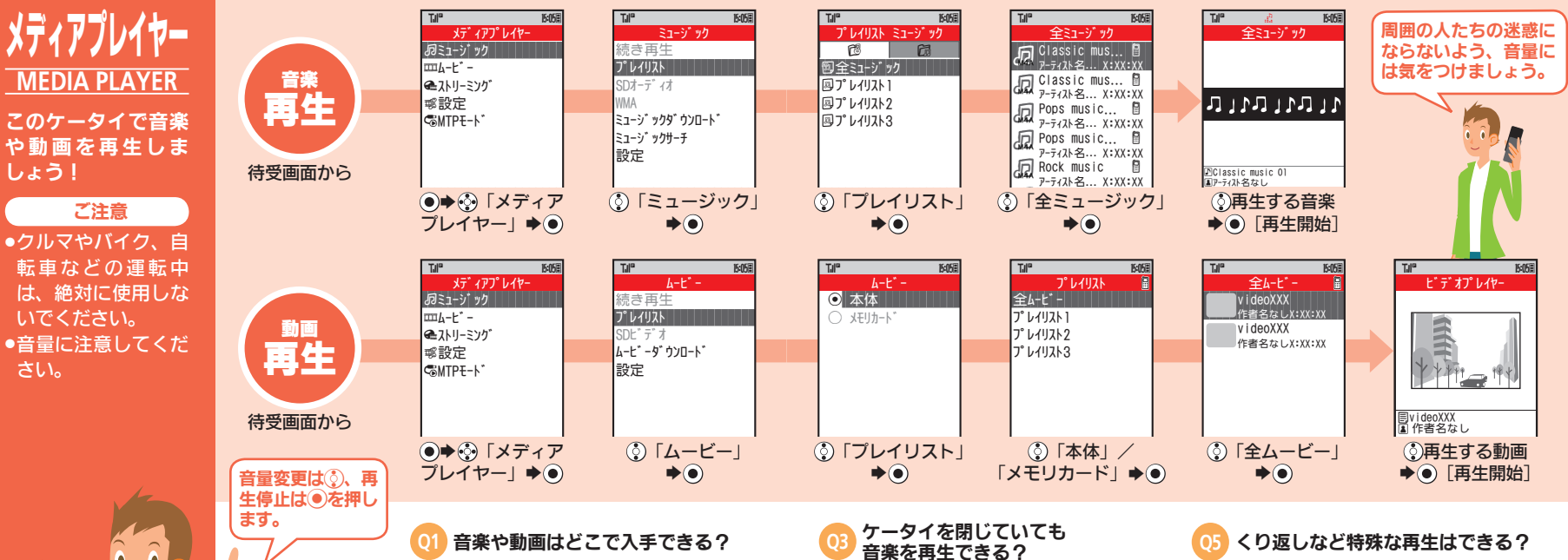

メディアプレイヤーからYahoo!ケータ イに接続してダウンロードできます。音 楽を検索して入手することもできます。

2 パソコン内のデータも利用できる? オプション品のUSBケーブルやメモリ

2 カードを利用して取り込めます。(対応 する形式に変換する必要があります。) 

 音楽を再生できる?
 05 くり

 再生中にクローズポジションにしても再
 45 音楽

 生は継続しますので、持ち運べるミュー
 3 音楽

 ジックプレイヤーとしても利用できます。
 45 音楽

 再生中に電話がかかってきたら?
 06 音楽

再生は自動的に停止しますので、電話を受けることができます。終話後に停止した位置から再開することもできます。

#### A5 音楽/動画共に、くり返し再生、ランダム 再生が可能です。また、サウンド効果を利 用して、音質を変更することもできます。

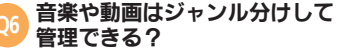

プレイリストを作成してください。アー ティスト別に管理したり、お気に入りの音 楽や動画だけを楽しむことができます。

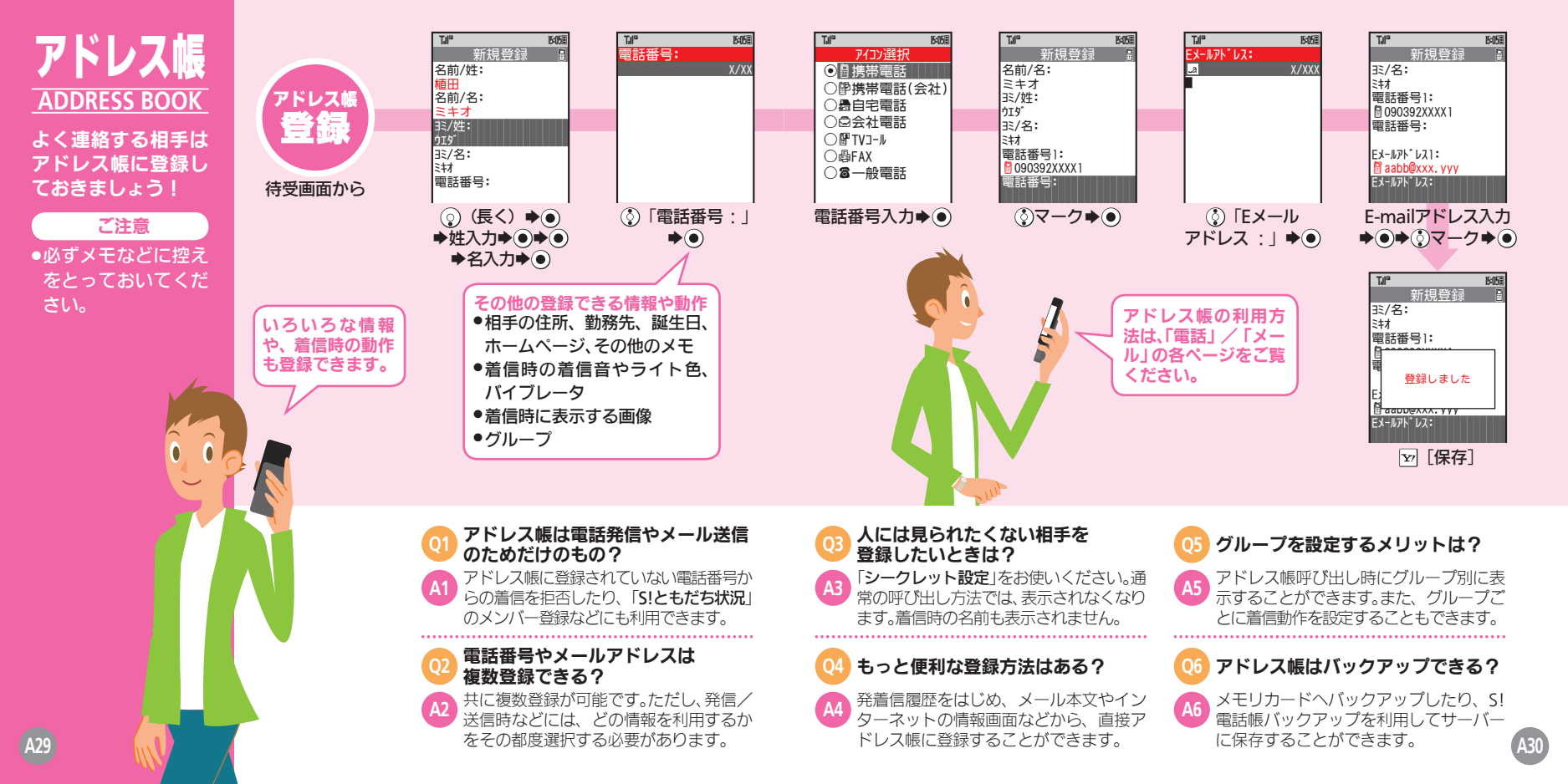

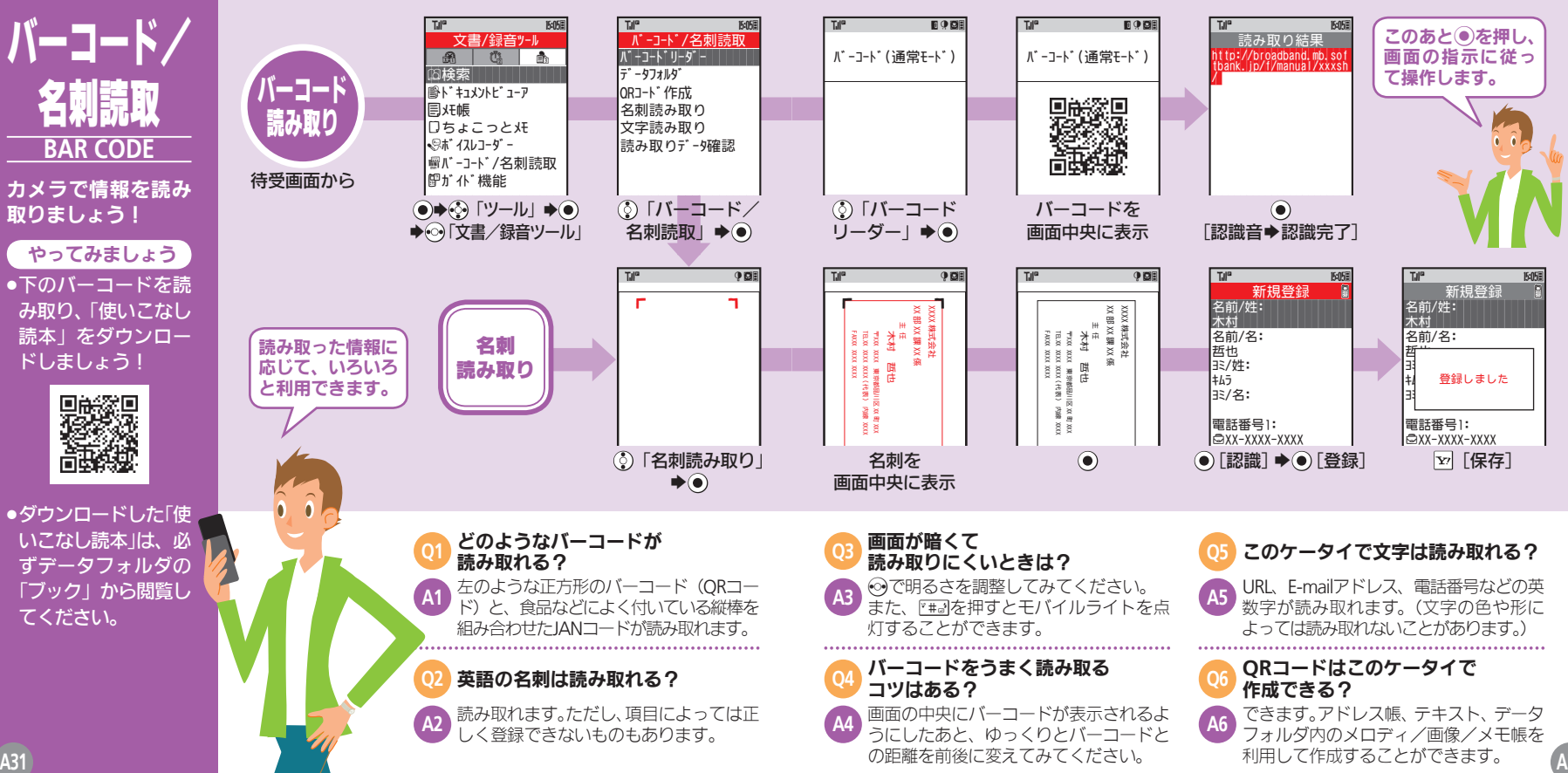

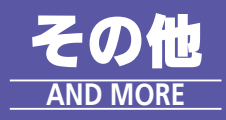

このケータイには、 まだまだいろいろな 機能が満載。「取扱説 明書」をご覧のうえ、 お楽しみください。

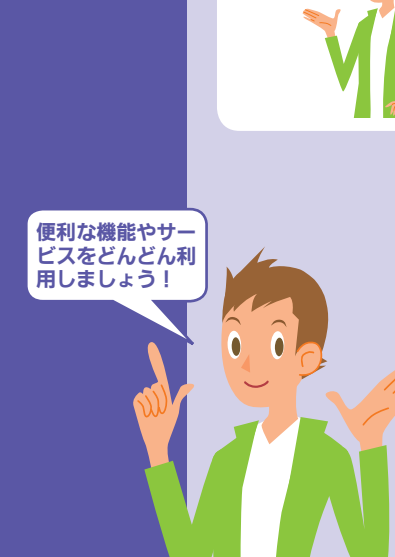

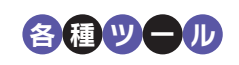

情報管理の強い味

方として、生活をサ

ポートする道具と

して利用できます。

#### ◎検索

インターネットでの用語検索や メールの文字列検索ができます。

◎メモ帳/ちょこっとメモ メモ帳として利用できます。

#### ◎カレンダー/予定リスト 予定や用件を登録/管理できま す。

◎ボイスレコーダー 会議などの音声を録音できます。

#### ◎ドキュメントビューア/雷子ブック パソコンのファイルや電子書籍

を閲覧できます。

◎おサイフケータイ<sup>®</sup> (S! FeliCa) お買い物の決済や電子チケット

として利用できます。

#### ◎アラーム/お目覚めTV

指定した時刻にアラームやテレ ビでお知らせできます。

#### ◎見せかけコール

着信があったかのようにケータ イを動作させることができます。

#### ◎ストップウォッチ/キッチンタイマー

目的に応じて、時間を計測するこ とができます。

#### ◎赤外線通信/ Bluetooth<sup>®</sup>

他の対応機器と無線でデータを やりとりできます。

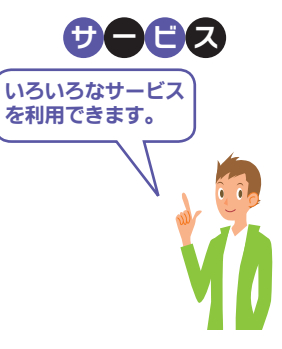

#### ◎S!アプリ

ゲーム・待受から実用まで多彩 なアプリが楽しめます。

#### ◎S!ともだち状況

複数の相手とお互いの気分や状 態をやりとりできます。

#### ③S!一音トーク

複数の相手と声の伝言をやりと りできます。

#### ◎ちかチャット

近くの人と無線でメッセージを やりとりできます。

#### **◎S!ループ**

インターネットを利用したコ ミュニケーションが楽しめます。

#### **○S!タウン**

インターネット上の街で、ゲーム やチャットが楽しめます。

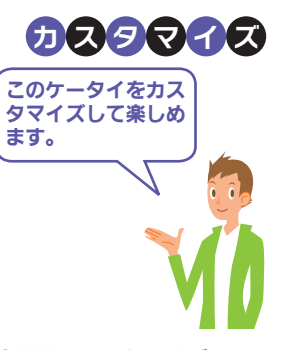

#### ◎画面のカスタマイズ

待受画面にニュースなどを表示 する待受ウィンドウや、表示画面 を一括で変更するきせかえアレ ンジなどが利用できます。

#### ◎着信動作のカスタマイズ

バイブや着信ライトの動作を設 定したり、着信動作を組み合わせ たモードを設定し、状況に合わせ て利用することができます。

#### ◎セキュリティのカスタマイズ

ケータイの利用を禁止/制限し たり、ケータイ内の情報を見られ ないようにすることができます。

#### ◎各機能/サービスのカスタマイズ

各機能/サービスの操作方法や 動作をカスタマイズし、自分流の 使いかたで楽しめます。

裏ケータ 操作方法編は 「基本情報編」をお読みていては、 ഗ ぺ ください ジで終了です。

2

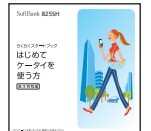

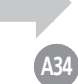

### SoftBank 825SH

# <sup>5<5<スタートブック</sup> はじめて ケータイを 使う方

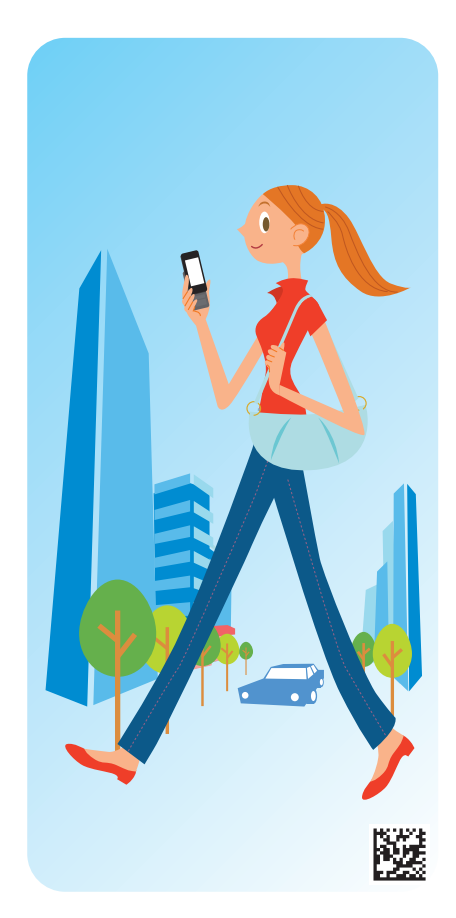

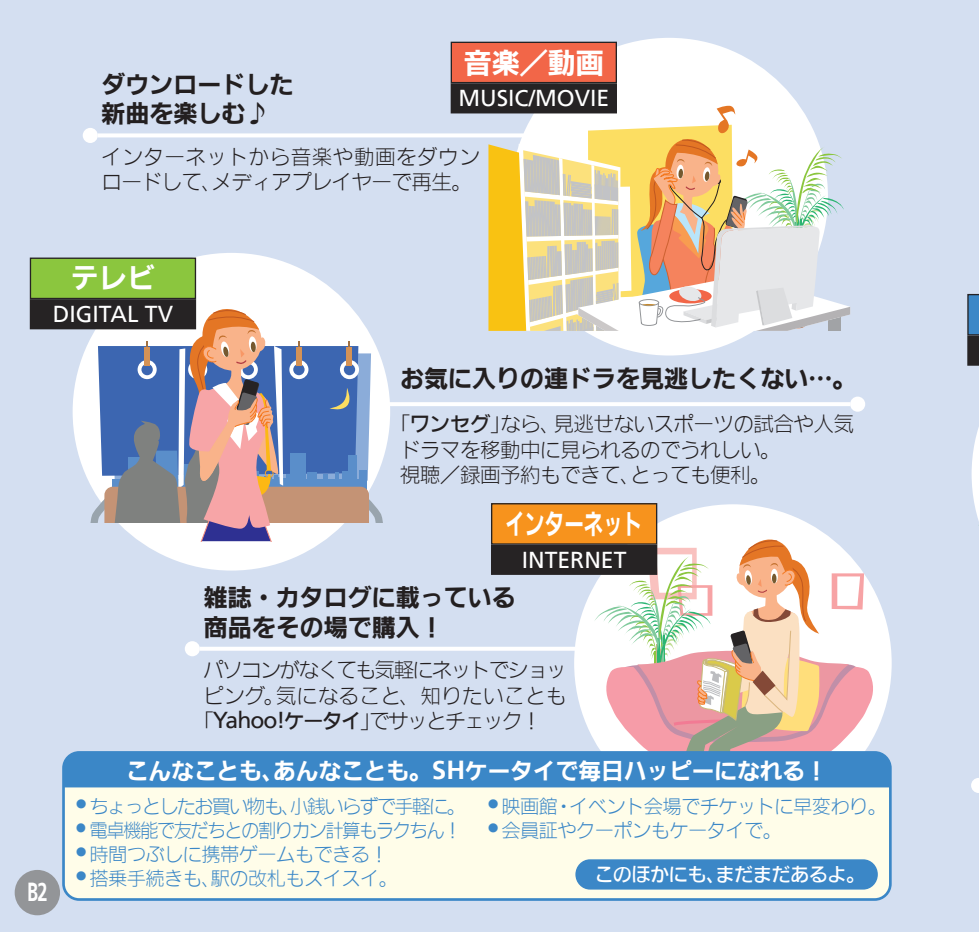

#### 仕事に、プライベート に手放せない!

外出先からアポ時間を確 認&変更できて大助かり。 仕事の合間に実家へTV コールして近況報告も…。

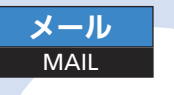

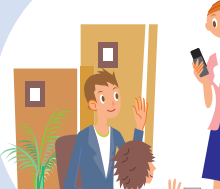

#### 愛犬のお散歩シーンを ブログの更新用にU^ェ ^U

ペットを毎日こまめに撮影して ブログにアップ。動画で残して編 集したり、メールすることもでき ちゃう。

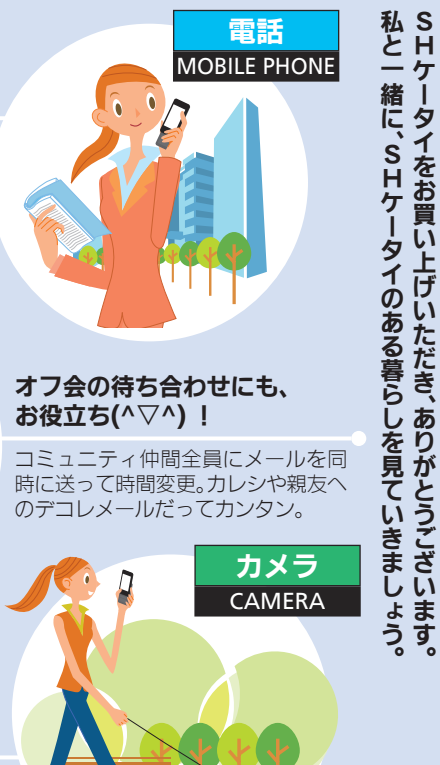

## ケータイ活用のススメ いこといっぱい S Н 5 О あ 3 3

タ

1をお買

げ

ます

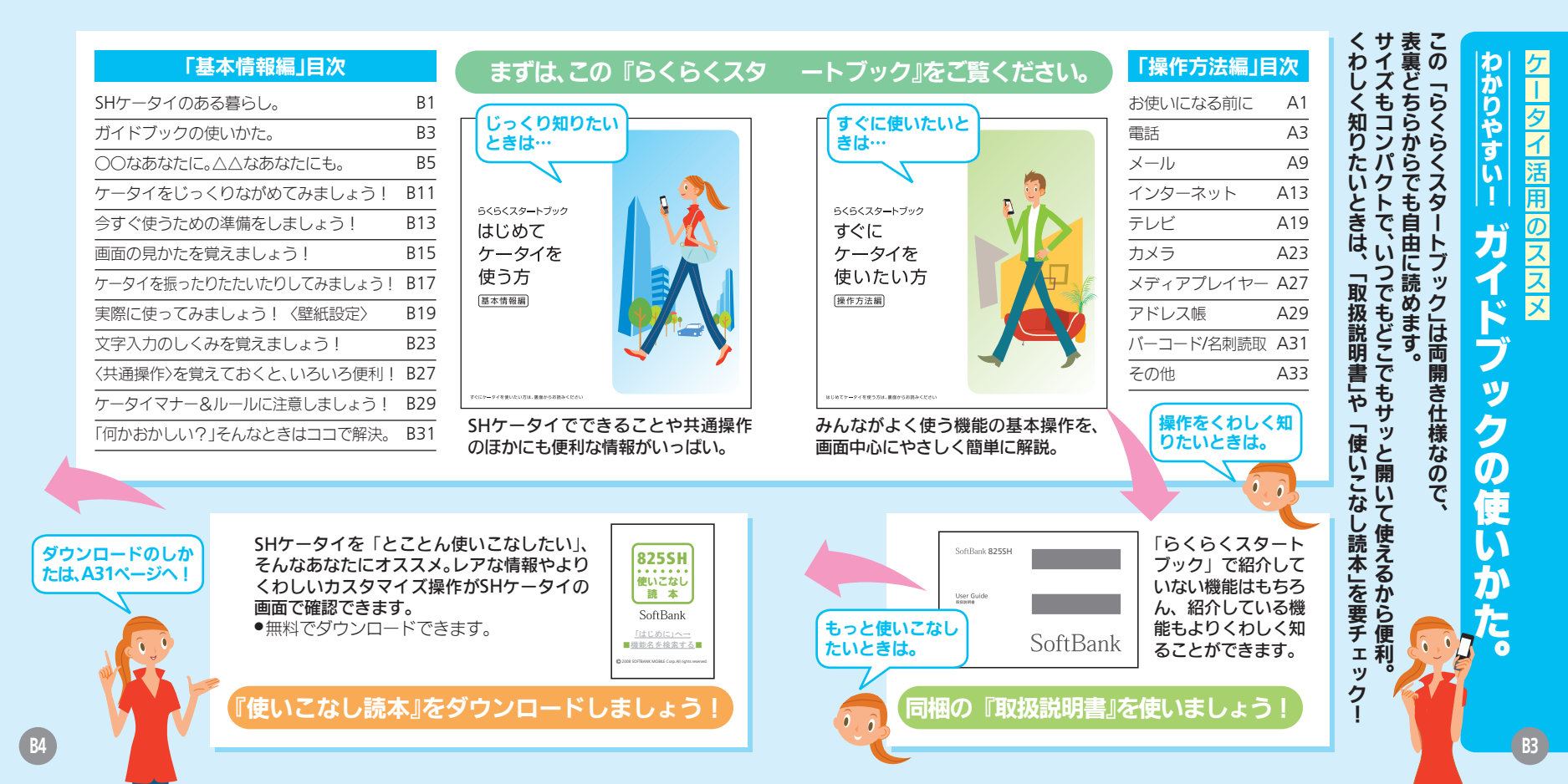

#### 危険な悪質サイトも あるので要チェック!

インターネットのサイトには、悪質なも のや有害なものもあります。個人情報の 書き込みなどは慎重に。

#### 著作権や肖像権の侵害に 留意しましょう。

本の中身を撮影したり、他人を無断で撮 影することは、厳禁です。カメラは正し く使いましょう。

知らない相手から メールが届いたら…

迷惑メールの可能性があります。むやみ に返信したり、URLや電話番号をクリッ クすることはさけましょう。

#### "ワン切り/ なりすまし"にご注意!

電話番号が着信履歴に残っていても、知 らない相手の場合、むやみにかけ直すこ とは危険です。無視しましょう。

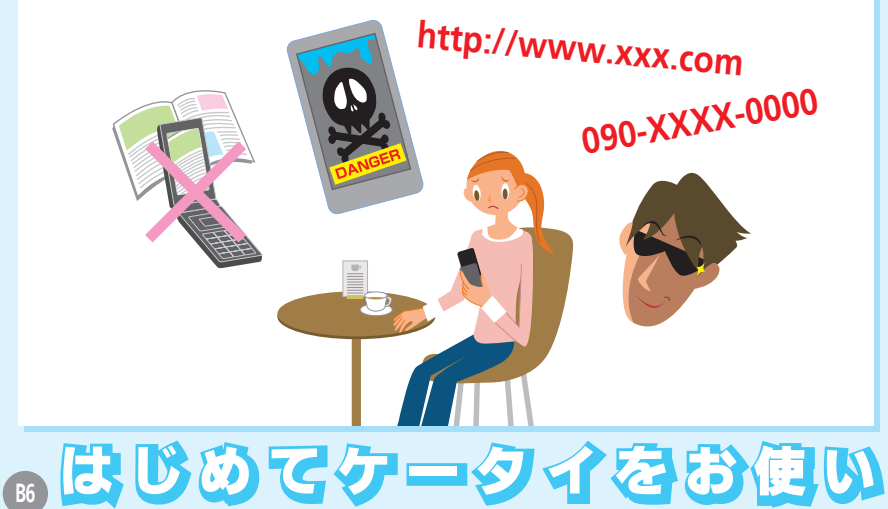

#### 使用してはいけない 場所があります。

病院や航空機内、混み合った電 車内など、使用できない場所が あります。必ず電源を切ってく ださい。(CC B29ページ)

電波状態/電池残量に

電波状態/電池残量は、画面上

になる方に。

雷池残量

15:05

注意しましょう。

部に表示されます。

(CFB16ページ)

雷波状態

Til

#### 電源は入れたままに しておきましょう。

電源が入っていないと、電話や メールを受けることができま せん。(℃**7**B13ページ)

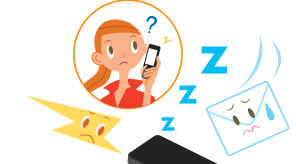

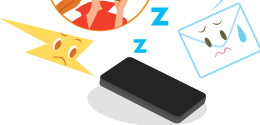

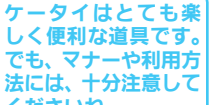

でも、マナーや利用方

法には、十分注意して くださいね。

を使う方も買 気持ちよ Ũ ビ えを 替え の方も ま よう ことが 大切

正 し く は はじ

役立 便利に、

80

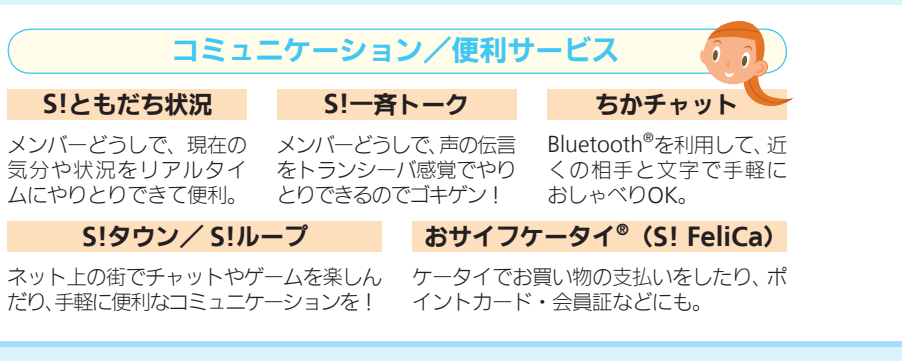

#### ■他社ケータイとのおもな機能/サービス名の違い(2008年3月現在)

| au              | ドコモ                 |  |
|-----------------|---------------------|--|
| EZweb           | iモード                |  |
| お気に入り           | Bookmark            |  |
| 画面メモ            | 画面メモ                |  |
| Cメール            | SMS (ショートメッセージサービス) |  |
| Eメール            | iモードメール             |  |
| デコレーションメール      | デコメール               |  |
| オートロック          | オールロック              |  |
| 簡易留守メモ          | 伝言メモ                |  |
| PCサイトビューアー      | フルブラウザ              |  |
| Hello Messenger | プッシュトーク             |  |

※一部動作が異なるものもあります。 ※上記は、各社の登録商標または商標です。

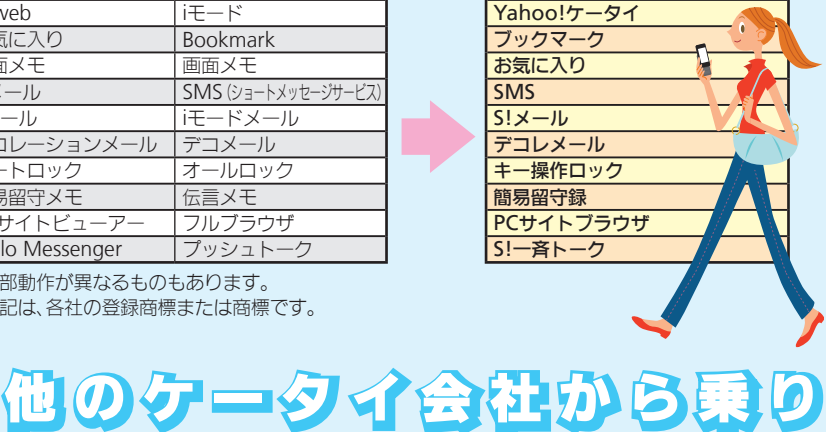

ソフトバンク

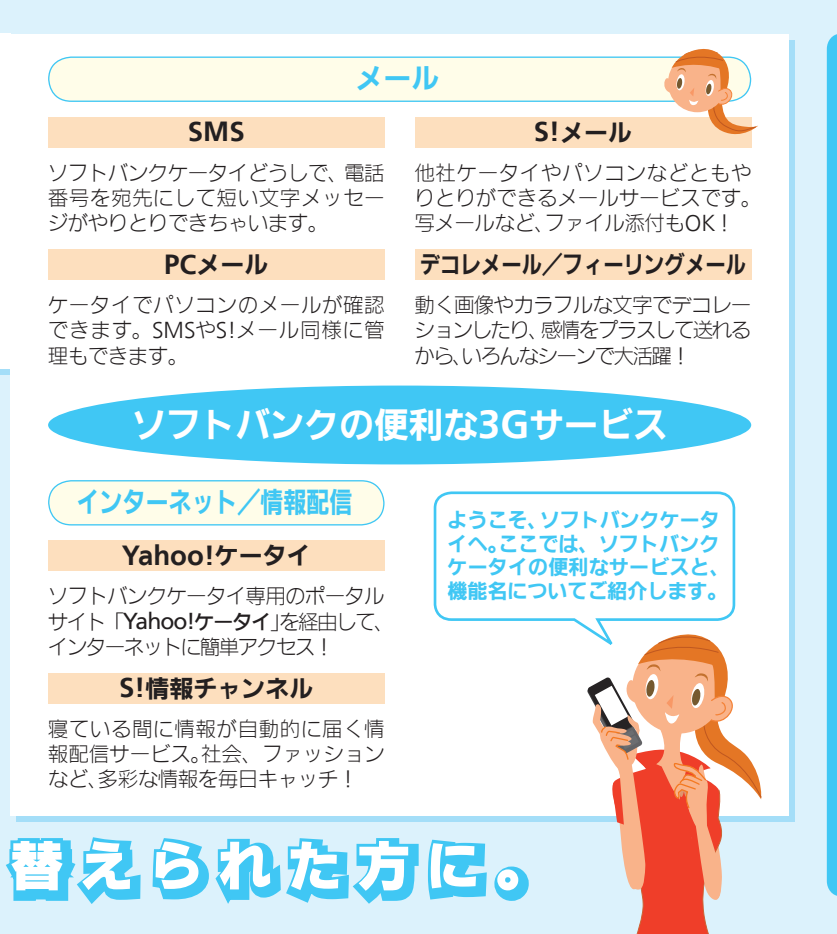

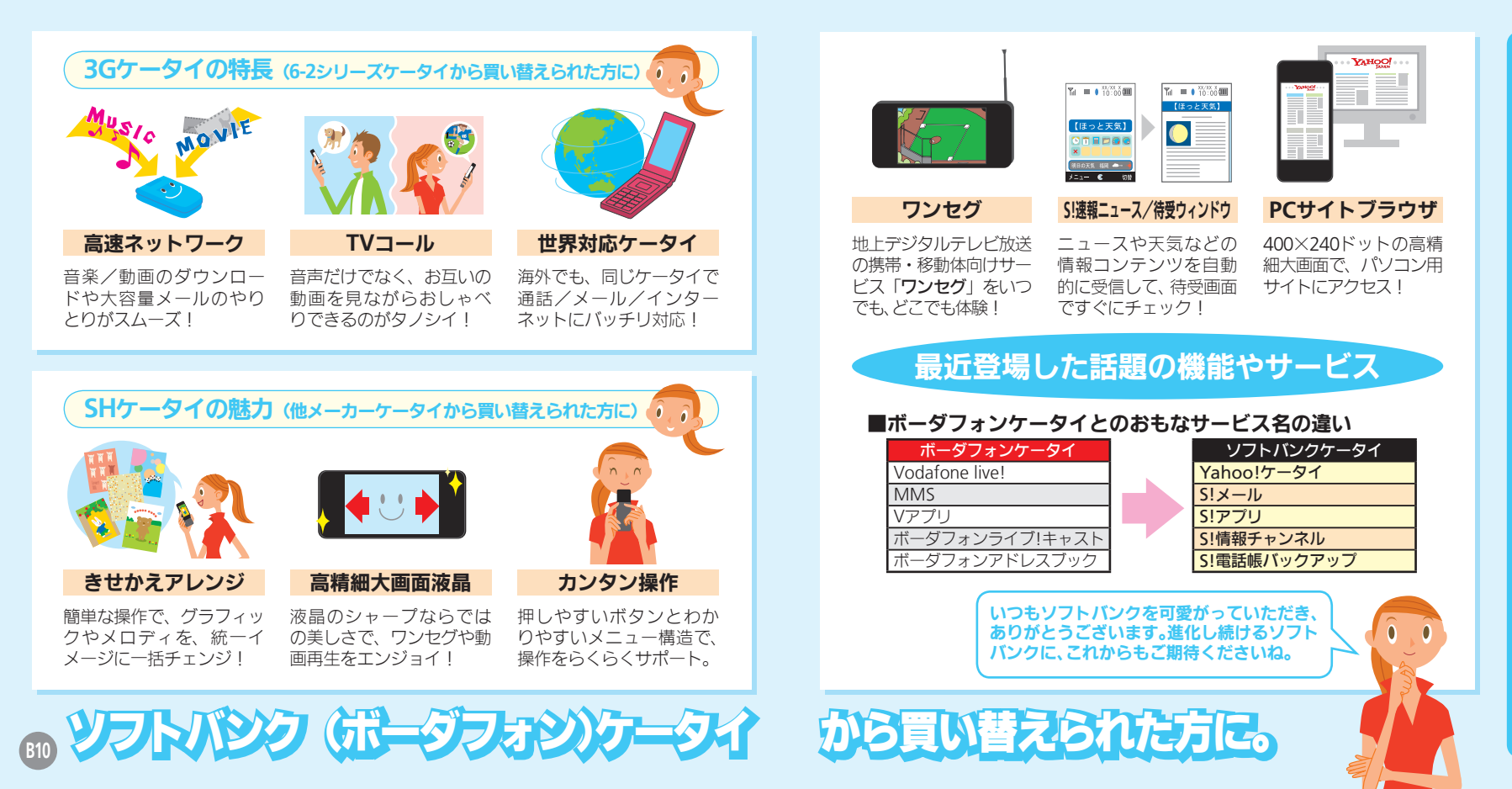

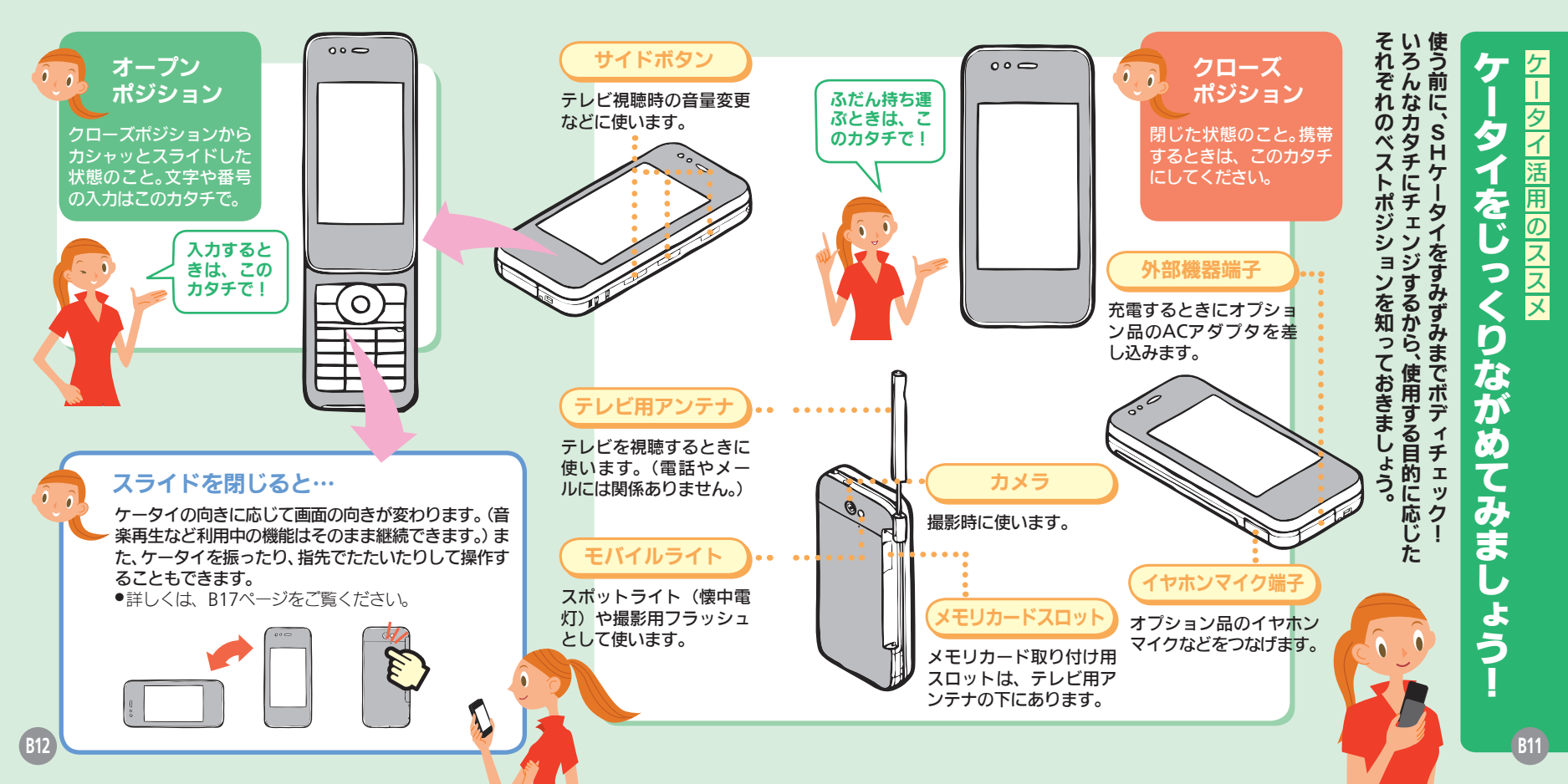

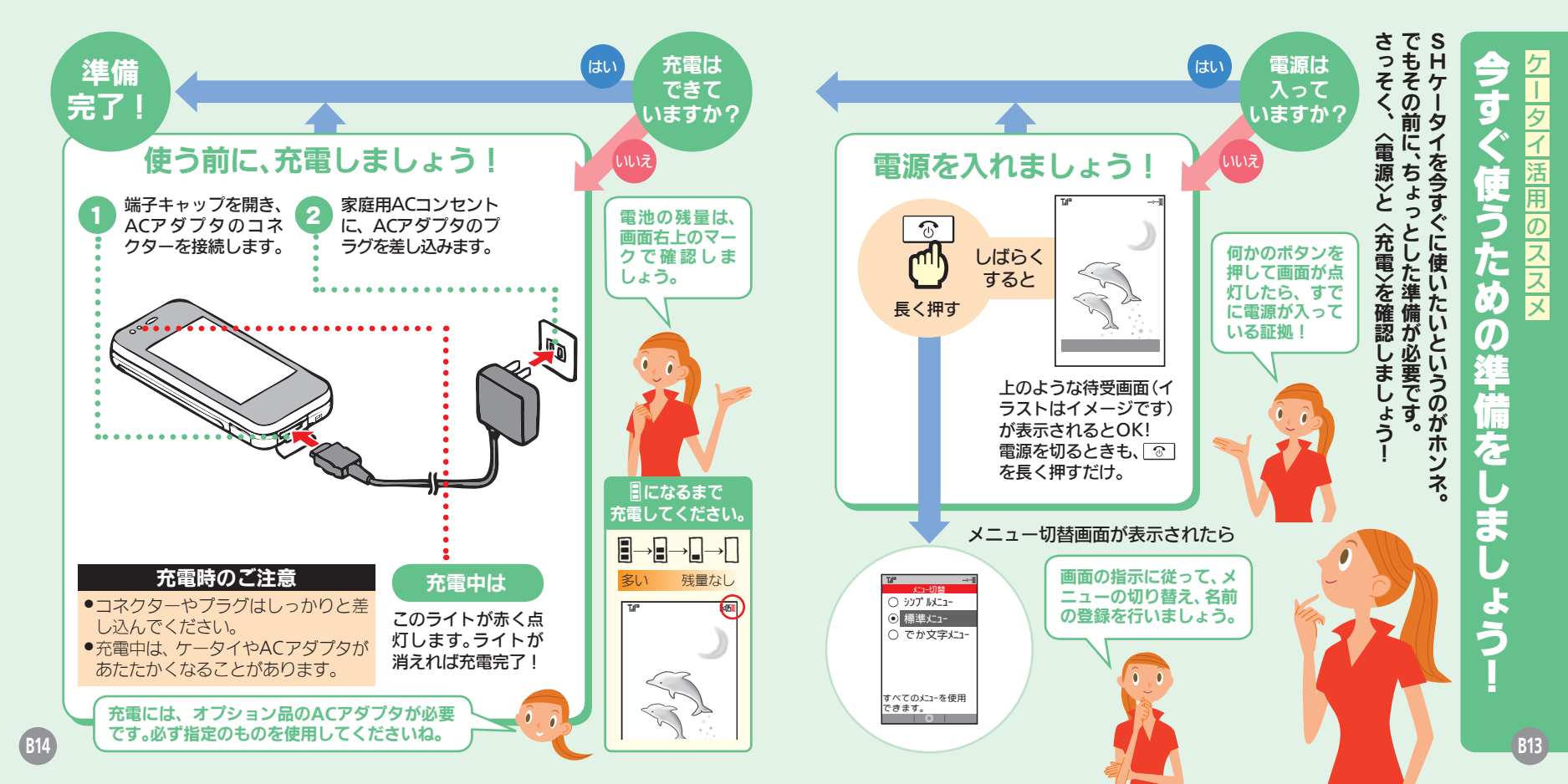

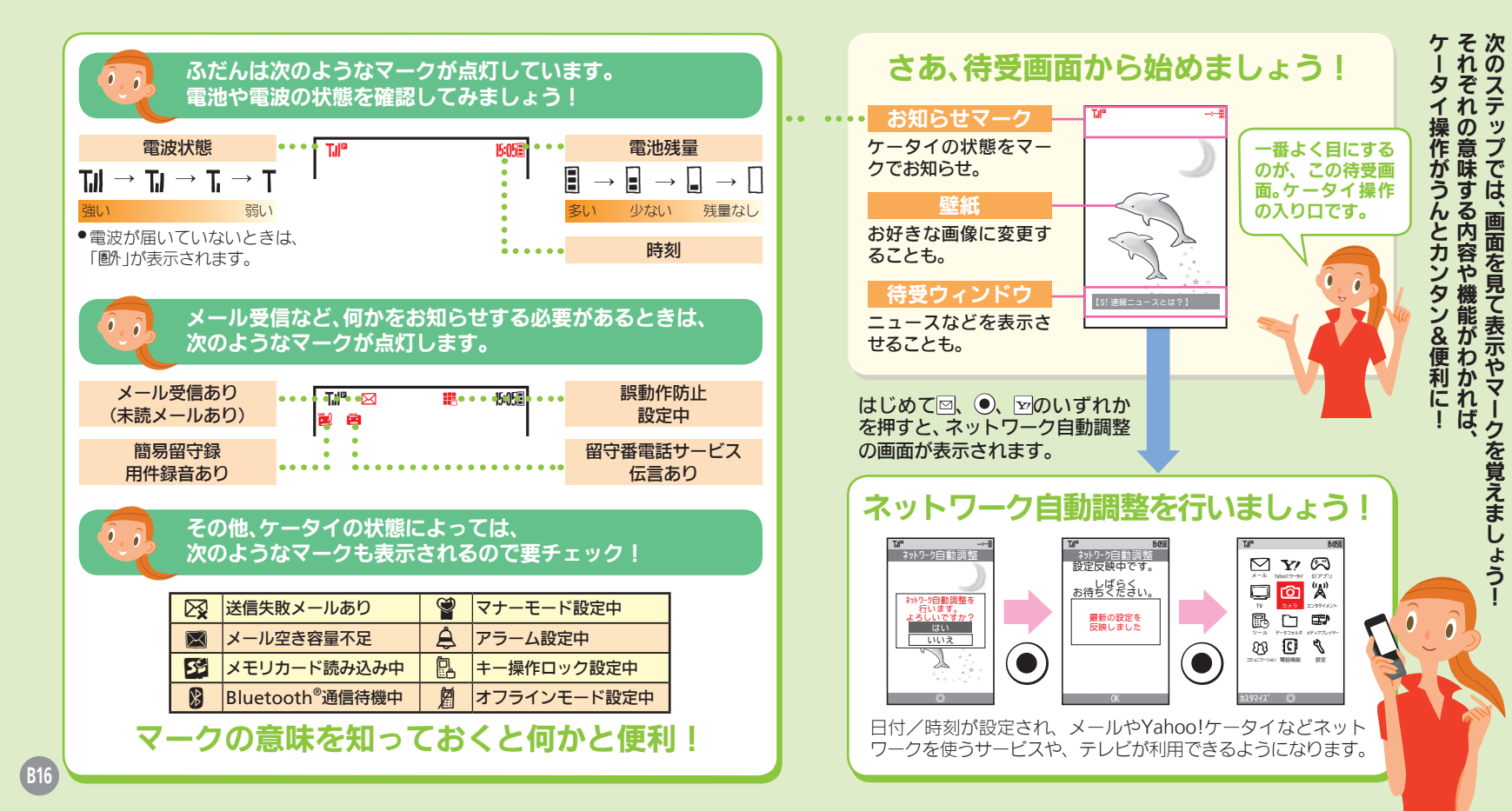

ケータイ活用のススメ 1ET Д 見 にを覚えま よう

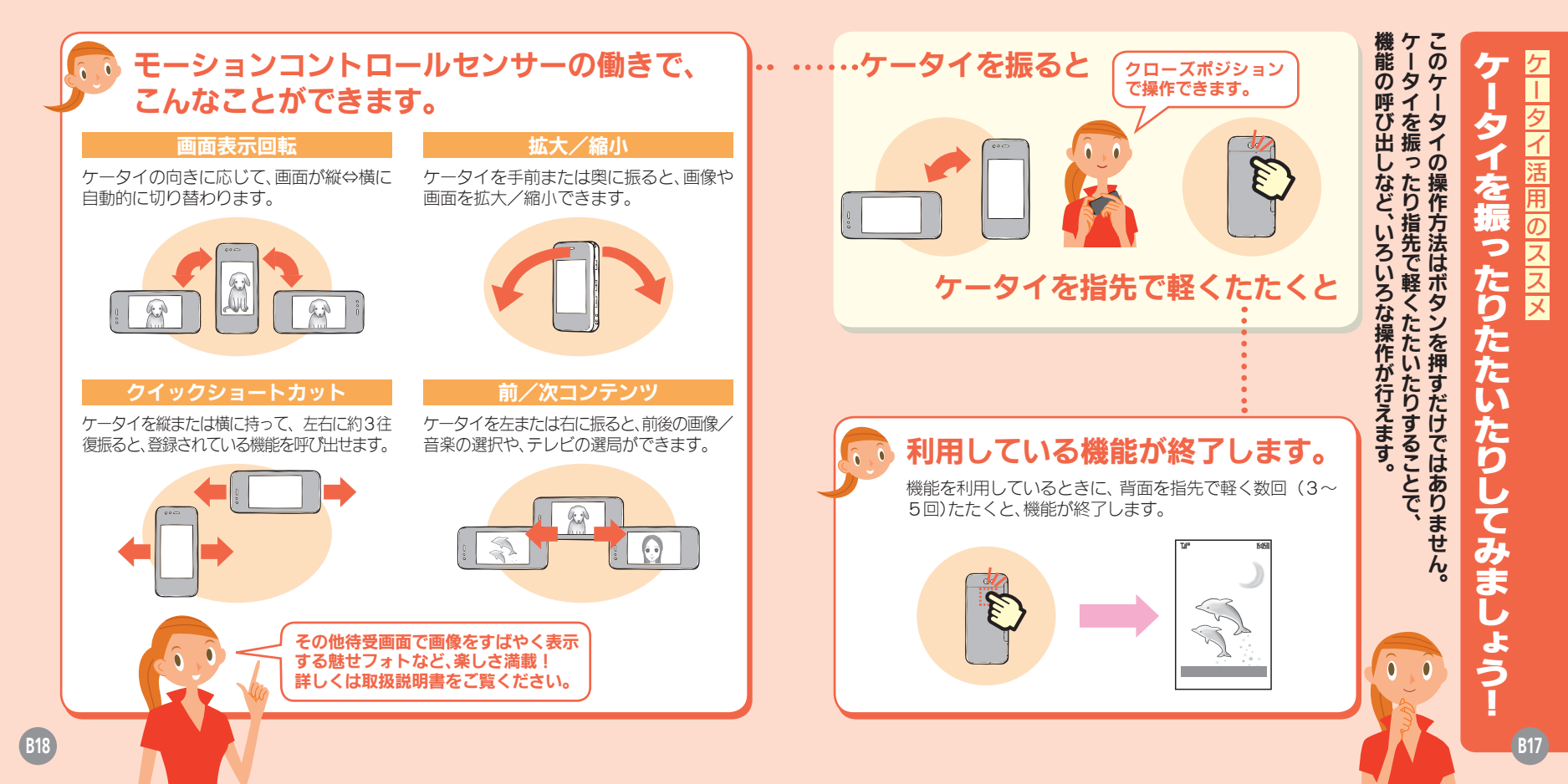

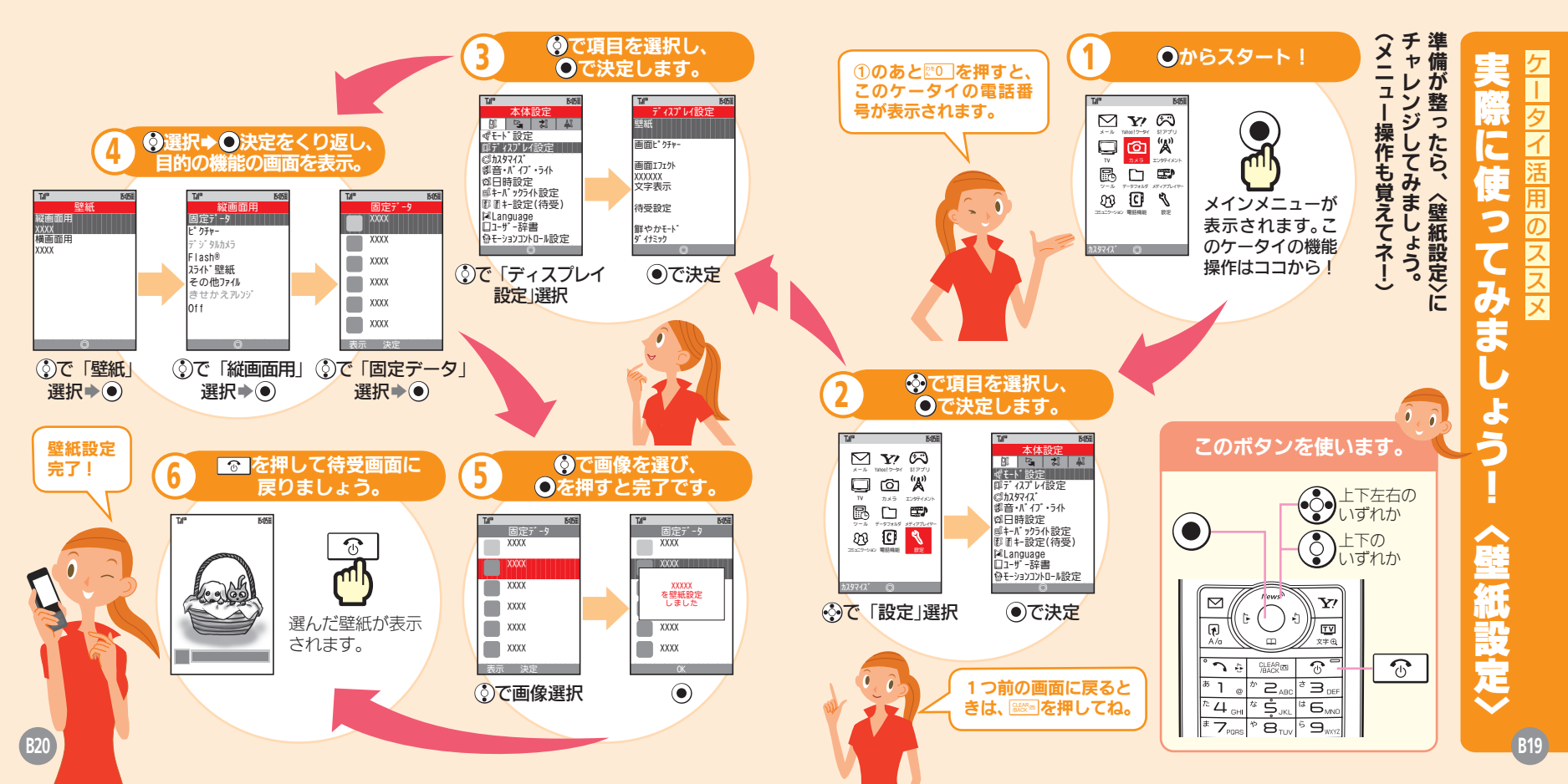

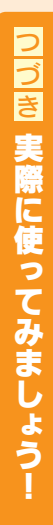

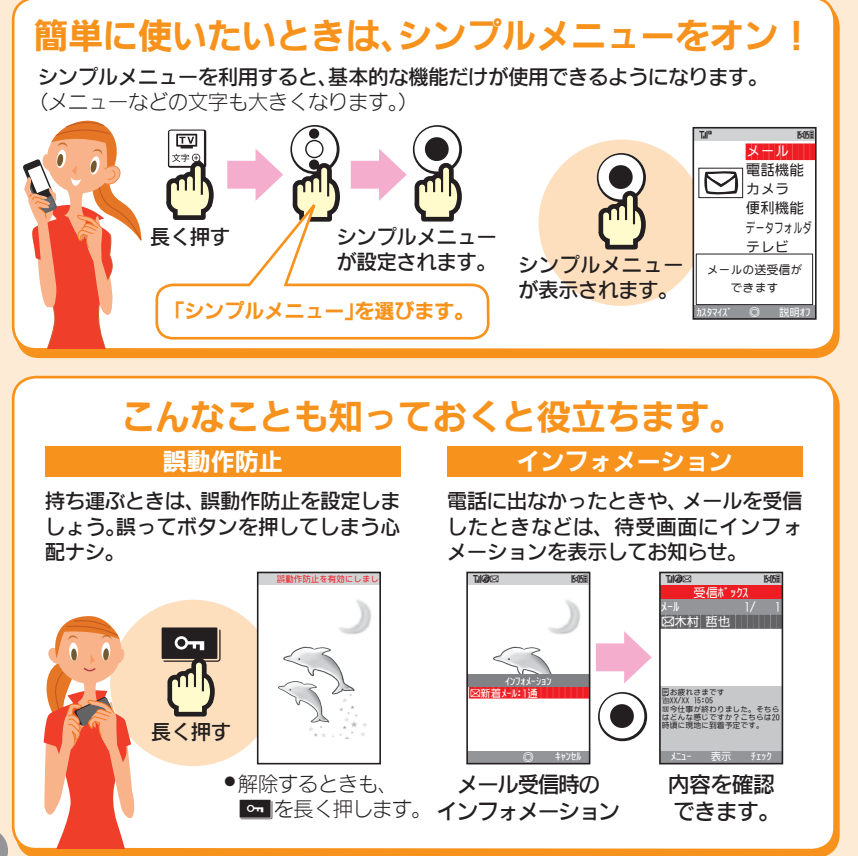

#### それぞれのボタンは、こんな働きをします。 発信履歴を表示します。 待受ウィンドウを表示します。 アドレス帳を呼び出します。 着信履歴を表示します。 メールを利用したり、画 インターネットに接続し 面左下に表示される操 たり、画面右下に表示さ 作を実行します。 れる操作を実行します。 $\square$ $\nabla \prime$ 登録済みの機能(ショート 1 TV テレビを起動します。 カット)を呼び出します。 À/a 文字 ① 6 34 前の画面に戻したり、文 ` 2<sub>ABC</sub> 3 電話を切ったり、操作を \_\_\_\_\_ 字を消します。 <sup>s</sup> Ŝ 終了/中止します。 <sup>‡</sup> 6, ,,,, 4 <sub>GHI</sub> \* 8 9.... ¥#@ 電話をかけたり、受けた 電話番号や文字を入力し りします。 ます。 長く押すと違った働 サイドボタン きをするボタンもあ るので注意してね! ▶: 全通話履歴表示 □ : S! 一斉トークメンバーリスト表示 【■】:カレンダー表示 アドレス帳表示 : 待受画面表示切替

B22

B21

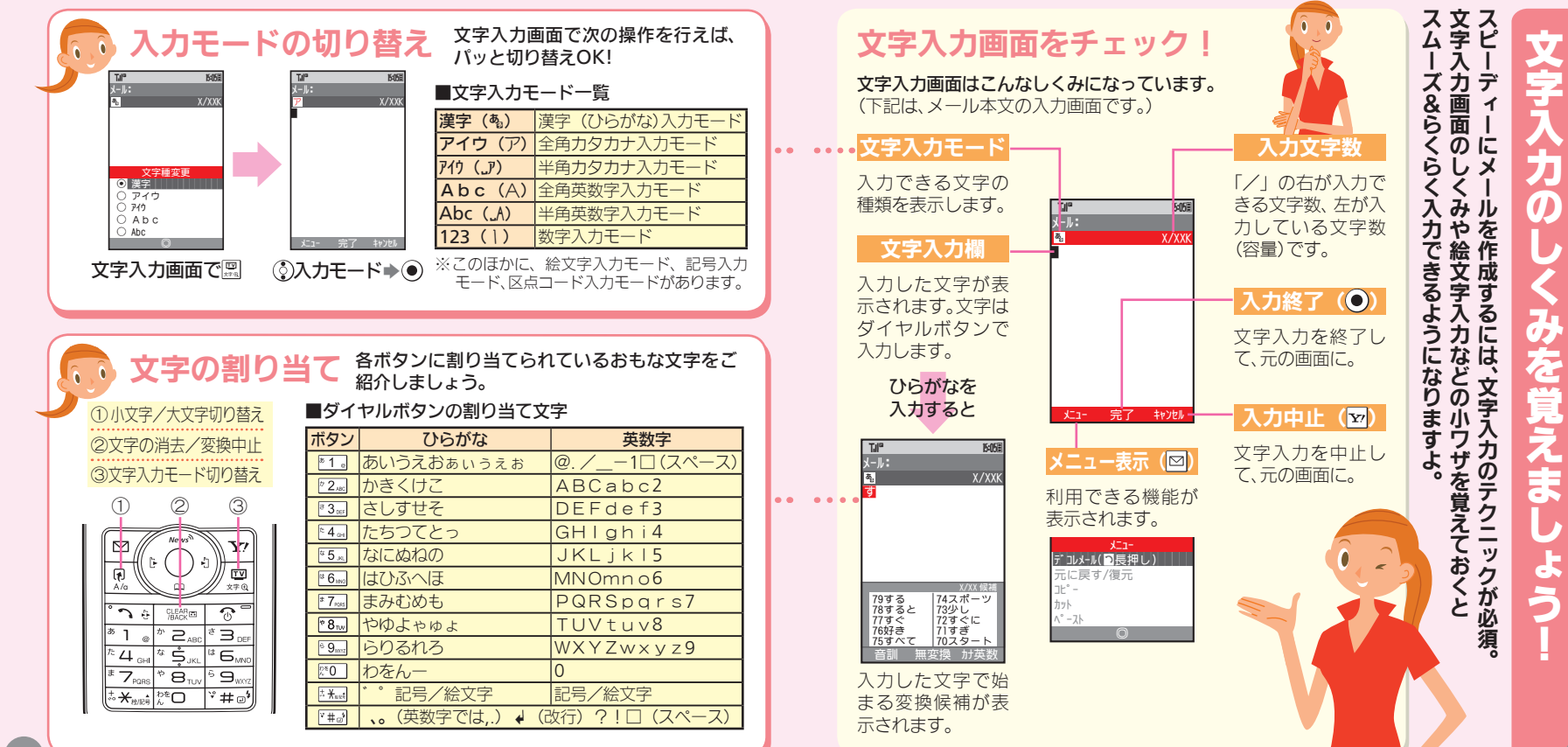

B24

B23

タイ

活用

のススメ

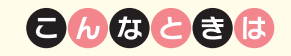

#### 文字を消したい

⑦で消したい文字を選び、
 ◎◎●を押します。また、
 ⑧◎●を長く押すと、まとめて文字が消せます。

#### 顔文字を入力したい

回を押したあと、「**顔文字**」を選び、 ③を 押します。顔文字一覧が表示されるので、 そこから選んで入力してください。

#### カタカナや英数字を簡単に入力したい

漢字(ひらがな)モードのままで、文字を 入力し☑を押します。該当するカタカナ や英数字の候補が表示されるので、そこ から選んで入力してください。

#### メールアドレスなどを簡単に入力したい

回を押したあと、「簡単アドレス入力」 を選び、●を押します。「.co.jp」や 「http://」などの一覧が表示されるので、 そこから入力OK!

#### よく使う単語を簡単に入力したい

ユーザー辞書に登録しましょう。登録した"読み"で変換候補に表示することができます。

B26

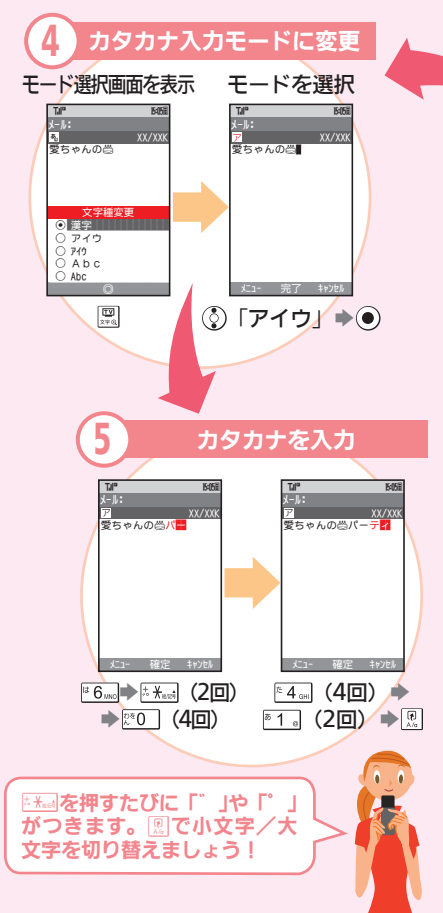

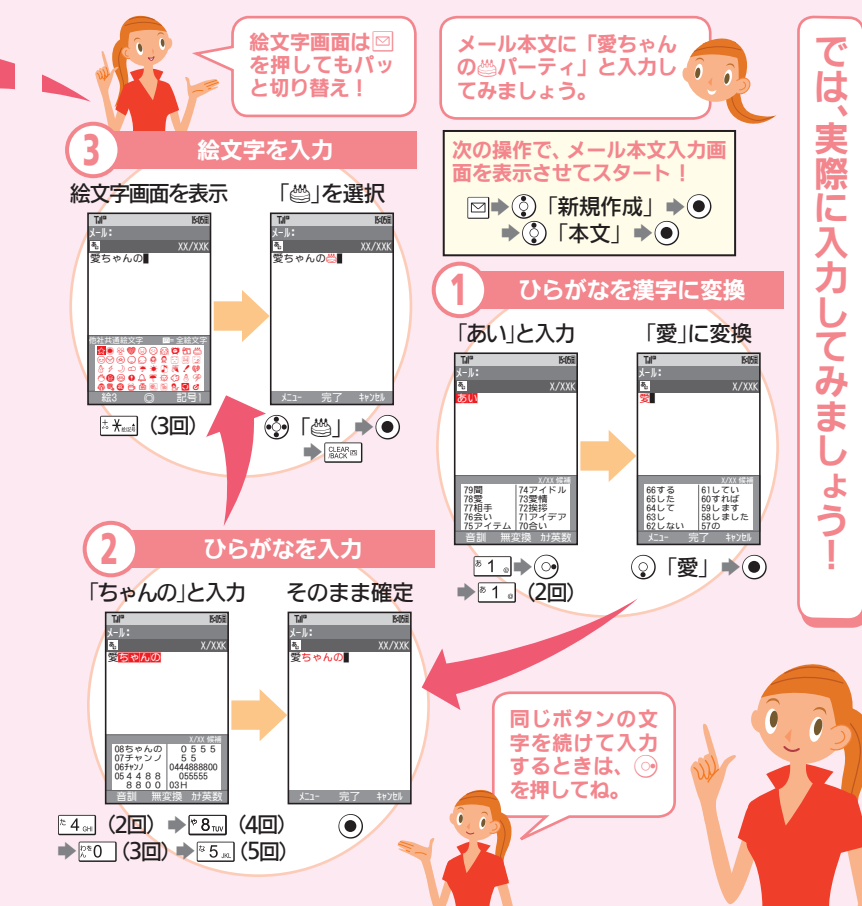

つづき 文字入力の みを覚えま

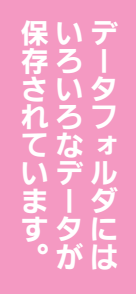

Til 15:05 ティータフォルタ 1 Cal 05p-アデジ タルカメラ 隠着うた・メロディ GS!77" J 1821-9 yh 124-L" -@生活アプリ ロブック **帰きせかえアレンシ** @S!状況テンプレート CoF lash® 

画像や音だけで なく、ムービーや きせかえアレン ジなど、いろいろ なデータが保存 されています。

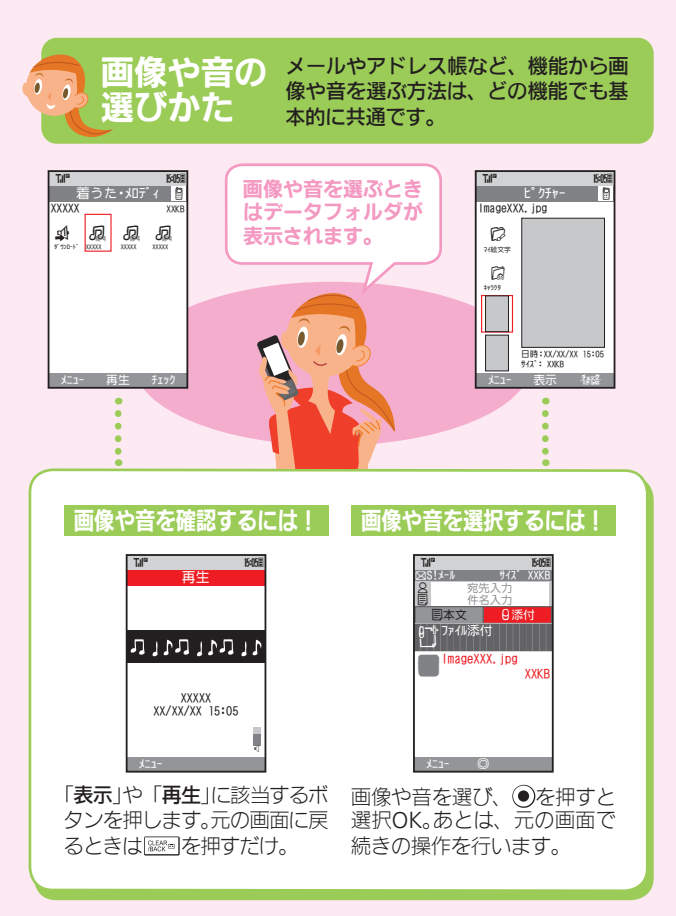

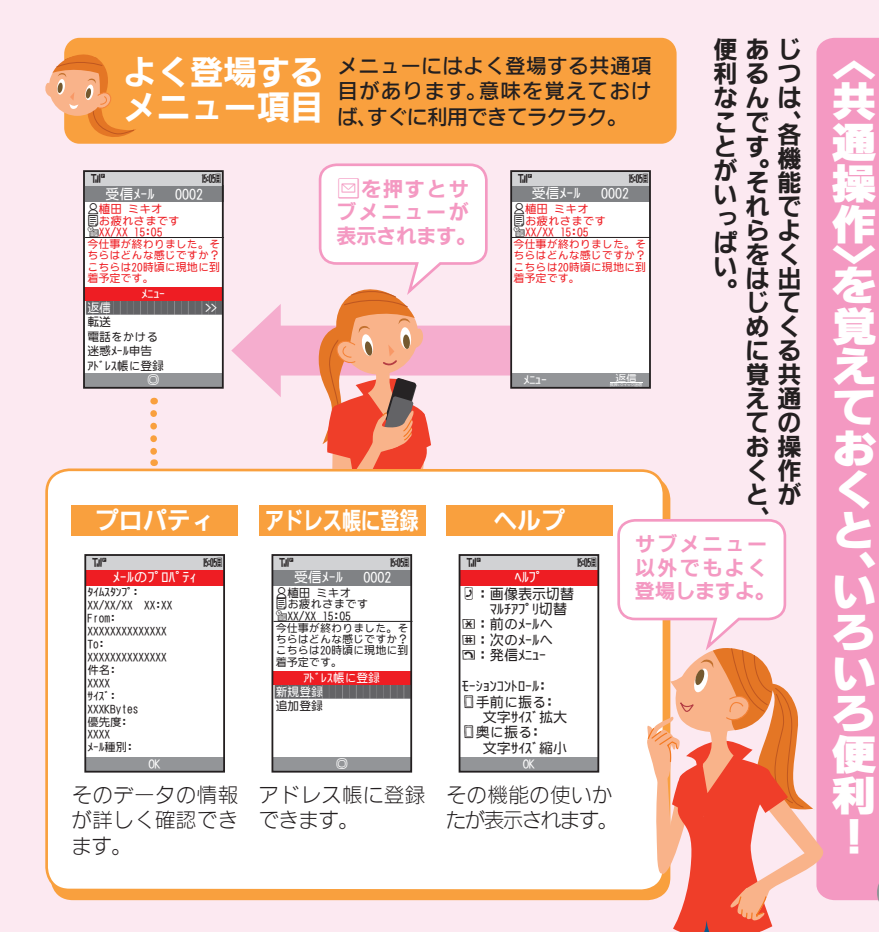

B28

タ

Х

#### こんな場所では 絶対に 使用しないで!!

クルマの運転中 道路交通法では、メー

ルの画面を見るだけ でも罰金に。

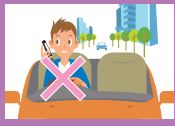

飛行機の中

飛行機の計器に影響 を与える可能性があ ります。

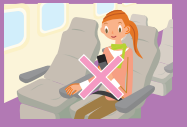

病院などの医療機関 医療用電子機器に書 響を与える可能性が あります。

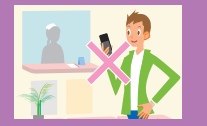

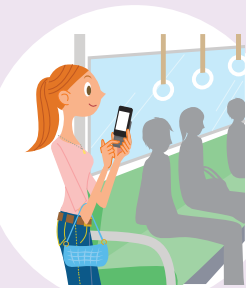

#### 街の中

通行の妨げにならない場所で使 いましょう。

 ● 通行量の多い場所では、ぶつかったり 手荷物を紛失したりする危険性が。

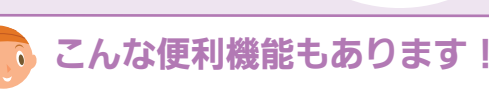

便利!

オフラインモード

電源を入れたまま電波の送 受信をストップ! (電話や メールは利用できません。

#### 簡易留守録

電話に出られないときに、 相手のメッセージをカンタ ン 録音OK。

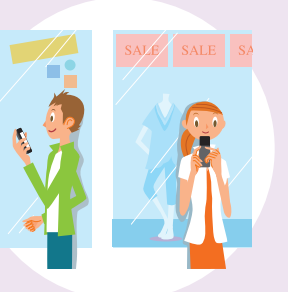

雷車やバスなどの

車内のアナウンスや掲示に従っ

混雑しているときは、医療用機器を

装着している方への気配りも必要。

交通機関

てください。

# 劇場や映画館、 美術館など 周囲の迷惑にならないよう、 電源を切ることを忘れずに。

マナーモードを利用しましょう! マナーモードを 設定すると ◎ このケータイから音が鳴 マナーモート・に 設定しました らなくなります。(カメラ のシャッター音などは鳴 長く押す ります。) ◎ 着信を振動でお知らせ。 ◎自動的に「簡易留守録」に。

#### レストランや ホテルのロビーなど

静かな場所では、大きな声での通 話は控えましょう。

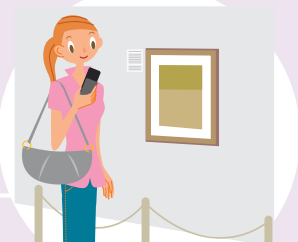

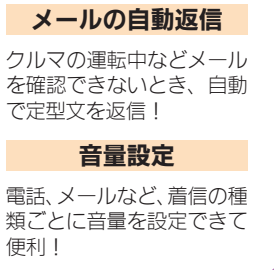

公病 共院 ケ な どの タイ 2 医療 活 機関で 用 の ジススメ は必ず電源オ に。運転中の通話も絶対ダメ 良 ま

Ø

場

所

信音な

6

にするのが見

ですよ

基本情報編は

~

Ĺ

Ø

へ

L

ジ

| SofBask 8255H<br>SofSc(23-H7>>2<br>すぐに<br>ケータイを<br>使いたい方<br>昭元128 | <b>K</b> |
|-------------------------------------------------------------------|----------|
|                                                                   |          |

|   |                                 | で終了です。 |
|---|---------------------------------|--------|
|   | SoftBank 8255H<br>5456439-14759 |        |
|   | すぐに<br>ケータイを<br>使いたい方<br>回2330  |        |
|   |                                 |        |
| - |                                 |        |

**B32** 

|               | お気軽に下記お問い合われ<br>※電話番号はお間違いの                       | <b>さ窓口までご連絡</b><br>かないようおかけく           |  |
|---------------|---------------------------------------------------|----------------------------------------|--|
|               | <b>ソフトバンクま</b><br>総合案内 : ソフトバン<br>紛失・故障受付 : ソフトバン | <b>客さまセン</b><br>ク携帯電話から<br>ク携帯電話から     |  |
|               | ソフトバンク国<br>海外からのお問合せお<br>+81-3-5351               | <b>祭コールセン</b><br>よび盗難・紛失の<br>-3491(有料) |  |
| ■一般電話からおかけの場合 |                                                   |                                        |  |
|               | ご契約地域                                             | お問い合わせ内容                               |  |
|               | 北海道・青森県・秋田県・岩手県・山形県・<br>宮城県・福島県・新潟県・東京都・神奈川県・     | 総合案内                                   |  |
|               | 千葉県・埼玉県・茨城県・栃木県・群馬県・<br>山梨県・長野県・富山県・石川県・福井県       | 紛失・故障受付                                |  |
|               | 愛知県・岐阜県・三重県・静岡県                                   | 総合案内<br>紛失・故障受付                        |  |
| 1             | 大阪府・兵庫県・京都府・奈良県・滋賀県・<br>和歌山県                      | 総合案内<br>紛失・故障受付                        |  |
|               | 広島県・岡山県・山口県・鳥取県・島根県・<br>徳島県・香川県・愛媛県・高知県・福岡県・      | 総合案内                                   |  |
|               | 佐賀県・長崎県・大分県・熊本県・宮崎県・<br>鹿児島県・沖縄県                  | 紛失・故障受付                                |  |

#### お問い合わせ先一覧

お困りのときや、ご不明な点など、 ご連絡ください。 かけください。

#### センター

5から157 (無料) 5から113 (無料)

センター 紛失のご連絡 料)

高北亚口

| こ天利地域                                     | Principal Characteria | 电阳田与               |
|-------------------------------------------|-----------------------|--------------------|
| 道・青森県・秋田県・岩手県・山形県・<br>県・福島県・新潟県・東京都・神奈川県・ | 総合案内                  | ⑥0088-240-157 (無料) |
| 県・埼玉県・茨城県・栃木県・群馬県・<br>県・長野県・富山県・石川県・福井県   | 紛失・故障受付               | ⑥0088-240-113 (無料) |
|                                           |                       |                    |
| 1月,岵白月,一手月,势冈月                            | 総合案内                  | )0088-241-157 (無料) |
| 除・岐阜県・二里県・伊岡県                             | 紛失・故障受付               | ⑧0088-241-113 (無料) |
|                                           |                       |                    |
| 府・兵庫県・京都府・奈良県・滋賀県・                        | 総合案内                  | ⑧0088-242-157 (無料) |
| 四県                                        | 紛失・故障受付               | ⑧0088-242-113 (無料) |
|                                           |                       |                    |
| 県・岡山県・山口県・鳥取県・島根県・<br>県・香川県・愛媛県・高知県・福岡県・  | 総合案内                  | ⑥0088-250-157 (無料) |
| 県・長崎県・大分県・熊本県・宮崎県・<br>9鳥県・沖縄県             | 紛失・故障受付               | ⑥0088-250-113 (無料) |
|                                           |                       |                    |

#### $\mathbf{b} = \mathbf{b} = \mathbf{b} =$

#### ◎電源が入らない

「しばらくお待ちください」と 表示されるまで、「す」を長く 押していますか。何度か行って も電源が入らないときは、充電 してからやり直してみましょ う。

#### ◎充電できない

ケーブルやコンセントの接続 を確認してみてください。ま た、接続端子が汚れているとき も充電を正しく行えません。 乾いたきれいな綿棒などで掃 除してから、やり直してみてく ださい。

#### ◎ケータイが熱い

充電中や長時間使用している とき、TVコール利用中は熱く なることがあります。手で触れ ることのできる熱さであれば 異常ではありません。ただし、 長時間肌に触れたままにして いると、低温やけどになる恐れ があります。

◎電話がかけられない

か。電波が届く場所でやり直し てください。また、一般電話に かけるときは、必ず市外局番か らダイヤルしてください。

電波が届きにくい場所や移動 中ではありませんか。電波が届 く場所で立ち止まって話して ください。また、充電が必要な ときも通話が途切れがちにな ります。

中のマーク) が点灯していませ んか。点灯しているときは、 を長く押して、誤動作防止を解 除してください。

相手がS!メール/スーパー メール/ロングメール対応機 でそれぞれのサービスを契約 していますか。また、他社ケー タイへ送るときは、相手が画像 を受信できるかどうかを確認

「쪲」が表示されていません

#### ◎通話が途切れる

#### ◎ボタン操作ができない

#### ◎写メールが送れない

してください。

詳しくは、取扱説明書をご覧ください。

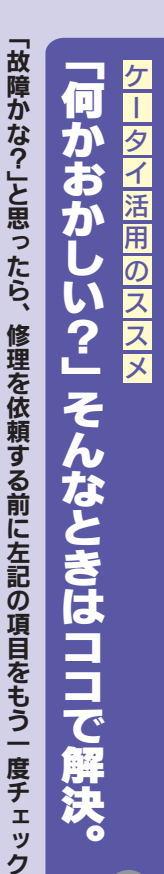

簡単に

トラ

いできるケ

もっとく

わ

しく知りた )ルを解決

いときは、

「取扱説明 スをご紹介

青」や しま

> ዩ う。

「使いこなし読本」へ